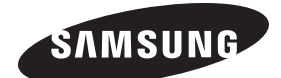

# ECRAN A PLASMA -TELEVISEUR (ECRAN A PLASMA)

# Manuel d'utilisation

Avant de faire fonctionner l'appareil, lisez avec attention ce manuel et conservez-le en vue d'une utilisation ultérieure.

## MENUS A L'ECRAN Image dans l'image (PIP) Mode éco. TELETEXTE (Option) SRS® SRS TruSurround XT DNIE® Digital Natural Image engine (Moteur d'images numériques d'aspect naturel)

Enregistrez votre produit à l'adresse www.samsung.com/global/register Enregistrez ici votre modèle et votre numéro de série pour un usage ultérieur.

Modèle

N° de série

### Instructions d'utilisation

#### Rémanence à l'écran

Ne figez pas d'images (telle qu'une image de jeu vidéo ou de PC branché à l'écran à plasma) sur l'écran du moniteur à plasma pendant plus de deux heures car cela peut entraîner une rémanence à l'écran. Cette rémanence est également appelée "brûlure d'écran". Pour éviter la rémanence, réduisez le niveau de contraste ou de luminosité de l'écran lorsque vous affichez une image figée.

### Hauteur

L'écran à plasma est normalement conçu pour être utilisé à une altitude inférieure à 2000 m. Il peut fonctionner de façon anormale au-dessus de 2 000 m d'altitude. Ne l'installez pas et ne le faites donc pas fonctionner dans ces conditions.

#### • Chaleur diffusée sur la partie supérieure du téléviseur à plasma

Le dessus de l'appareil peut chauffer en cas d'utilisation prolongée, car la chaleur s'échappe du panneau par le trou d'aération situé dans la partie supérieure du produit. Ce phénomène est normal et n'indique aucunement la présence d'un défaut ou d'un dysfonctionnement. Il convient cependant d'empêcher les enfants de toucher à la partie supérieure de l'écran.

#### • Le produit fait un bruit de "claquement".

Ce bruit de "claquement" risque d'être perceptible lorsque le produit se contracte ou s'étend suite à un changement du milieu ambiant, tel que la température ou l'humidité. Ce phénomène est normal et ne constitue pas un défaut.

#### Défauts de cellule

L'écran à plasma utilise un panneau constitué de 1 230 000 (niveau SD) à 3 150 000 (niveau HD) pixels dont la fabrication fait appel à une technologie avancée. Il se peut toutefois que des points clairs ou sombres apparaissent à l'écran. Ils n'ont aucune incidence sur la performance du produit.

• Evitez d'utiliser le téléviseur à plasma à des températures inférieures à 5°C (41°F).

 Une image figée affichée pendant une période prolongée peut endommager définitivement l'écran PDP.

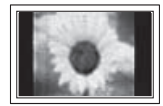

Visionner pendant longtemps le téléviseur à plasma en format 4/3 risque de laisser apparaître des traces de bordures sur la gauche, sur la droite et au centre de l'écran. Ces traces sont dues à la différence de luminosité sur l'écran. Lire un DVD ou un jeu vidéo sur console risque de provoquer un effet similaire sur l'écran. Les dommages provoqués par l'effet susmentionné ne sont pas couverts par la garantie.

### • Rémanence de l'image à l'écran.

Une rémanence partielle de l'image peut éventuellement se produire si des images figées de jeux vidéo et d'un PC restent affichées pendant un certain temps. Pour empêcher ce phénomène, réduisez la luminosité et le contraste en cas d'affichage d'images figées.

### Garantie

- La garantie ne couvre pas les dommages causés par la rémanence.

- Les brûlures ne sont pas couvertes par la garantie.

### Installation

Contacter un centre de service agréé si le téléviseur est destiné à une installation dans des endroits exposés à la poussière, à des températures faibles ou élevées, à une forte humidité, à des substances chimiques et s'il a été prévu pour fonctionner en permanence, comme dans des aéroports, des gares ferroviaires, etc. Le non-respect de ce qui précède peut gravement endommager le téléviseur.

### Sommaire

### Informations générales

| ٠ | Instructions d'utilisation            | 2 |
|---|---------------------------------------|---|
| ٠ | Vérification des pièces               | 4 |
| ٠ | Utilisation de la base-support        | 4 |
| ٠ | Panneau de configuration              | 5 |
| ٠ | Panneau de connexion                  | 6 |
| ٠ | Présentation de la télécommande       |   |
|   | (PS42Q91H/PS42Q92H/PS50Q91H/PS50Q92H) | 8 |
| ٠ | Présentation de la télécommande       |   |
|   | (PS42C91H/PS50C91H)                   | 9 |
|   | (                                     |   |
|   |                                       |   |

### Fonctionnement

| • | Mise en marche et arrêt de votre téléviseur | 10 |
|---|---------------------------------------------|----|
| • | Affichage des menus                         | 11 |
| • | Arrêt sur image                             | 11 |
| • | Fonction Plug & Play                        | 12 |
| • | Visualisation d'une source de               |    |
|   | signal externe                              | 13 |
| • | Modification du nom des périphériques       | 14 |

### Gestion des canaux

| *<br>*<br>*<br>* | Mémorisation automatique des canaux<br>Mémorisation manuelle des canaux<br>Ajout/verrouillage de canaux<br>Organisation des canaux mémorisés<br>Attribution de noms aux canaux<br>Récention nette des canaux grâce | 14<br>15<br>16<br>17<br>17 |
|------------------|----------------------------------------------------------------------------------------------------|----------------------------|
| •                | Réception nette des canaux grâce<br>au réglage fin                                                                                                    | 18                         |

### Réglage de l'image

| • | Changement de la norme Image            | 19 |
|---|-----------------------------------------|----|
| ٠ | Personnalisation des paramètres d'image | 19 |
| ٠ | Réglages des détails de l'image         | 20 |
| ٠ | Sélection de la taille de l'image       | 21 |
| ٠ | Sélection du mode d'affichage           | 21 |
| ٠ | NR numérique / Couleur active / DNIe /  |    |
|   | Movie Plus                              | 22 |

### Réglage du son

| ٠ | Fonctions audio         | 23 |
|---|-------------------------|----|
| ٠ | Sélection du mode Son   |    |
|   | (en fonction du modèle) | 24 |

### **Description des fonctions**

| ٠ | Fonctions d'horloge                            | 25 |
|---|------------------------------------------------|----|
| ٠ | Langue / Ecran Bleu / Mélodie / Effet lumineux | /  |
|   | Mode éco. / Niveau noir HDMI                   | 26 |
| • | Utilisation du mode Jeu                        | 27 |
| • | Réglage de la fixation murale                  |    |
|   | (vendue séparément)                            | 28 |
| • | Affichage image dans l'image (PIP)             | 29 |
| • | Protection contre la brûlure d'écran           | 30 |

### Affichage PC

| ٠ | Configuration de votre logiciel PC |    |
|---|------------------------------------|----|
|   | (basée sur Windows XP)             | 31 |
| • | Mode d'entrée (PC)                 | 32 |
| • | Réglage du PC                      | 33 |
| • | Branchement de l'ensemble          |    |
|   | PC Home cinéma                     | 34 |

### Utilisation de la fonction DTV (PS42Q91HIPS42Q92HIPS50Q91HIPS50Q92H

| ٠ | Qu'est-ce que Anynet+ ?               | 35 |
|---|---------------------------------------|----|
| ٠ | Connexion d'appareils Anynet+         | 35 |
| ٠ | Configuration d'Anynet+               | 36 |
| ٠ | Recherche d'appareils Anynet+         |    |
|   | et basculement entre des appareils    | 36 |
| ٠ | Enregistrement                        | 37 |
| ٠ | Ecoute via un récepteur               | 38 |
| ٠ | Vérifications avant de faire appel au |    |
|   | service d'assistance                  | 38 |
|   |                                       |    |

### Annexe

| • | Fonction de télétexte                      |    |
|---|--------------------------------------------|----|
|   | (en fonction du modèle)                    | 39 |
| • | Caractéristiques du kit de fixation murale |    |
|   | (VESA)                                     | 41 |
| • | Réglage de la télécommande (PS42Q91H/      |    |
|   | PS42Q92H/PS50Q91H/PS50Q92H)                | 42 |
| • | Assemblage de la base-support              |    |
|   | (en fonction du modèle)                    | 47 |
| • | Dépannage                                  | 47 |
| • | Caractéristiques                           | 48 |

Symboles

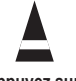

Important

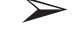

Rem

Appuyez sur

ant

Remarque

Français - 3

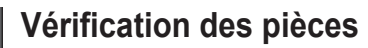

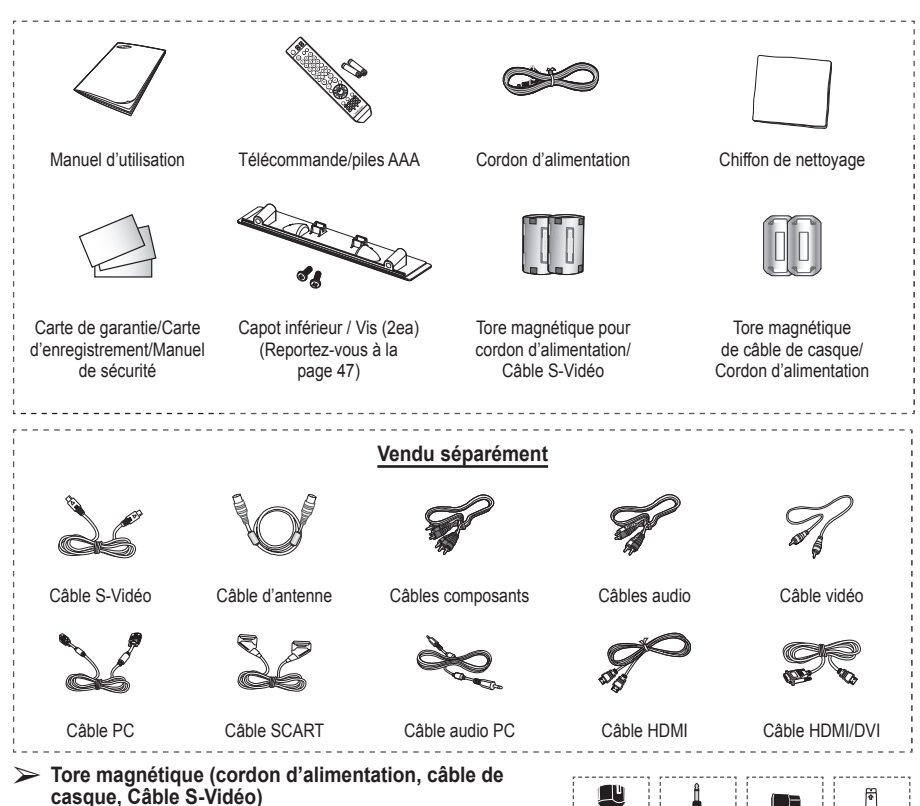

Le blindage magnétique sert à protéger les câbles des interférences. Lors de la connexion d'un câble, ouvrez le blindage magnétique et rabattez-le autour du câble.

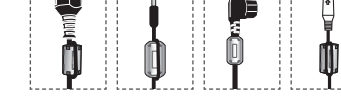

### Utilisation de la base-support

- L'écran à plasma doit être soulevé par plusieurs personnes. Ne posez jamais l'écran à plasma sur le sol, car cela pourrait l'endommager. Conservez toujours l'écran en position verticale.
  - Le PDP peut pivoter de 20 degrés vers la droite et la gauche.

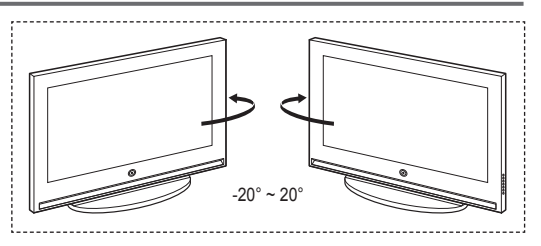

Français - 4

### Panneau de configuration

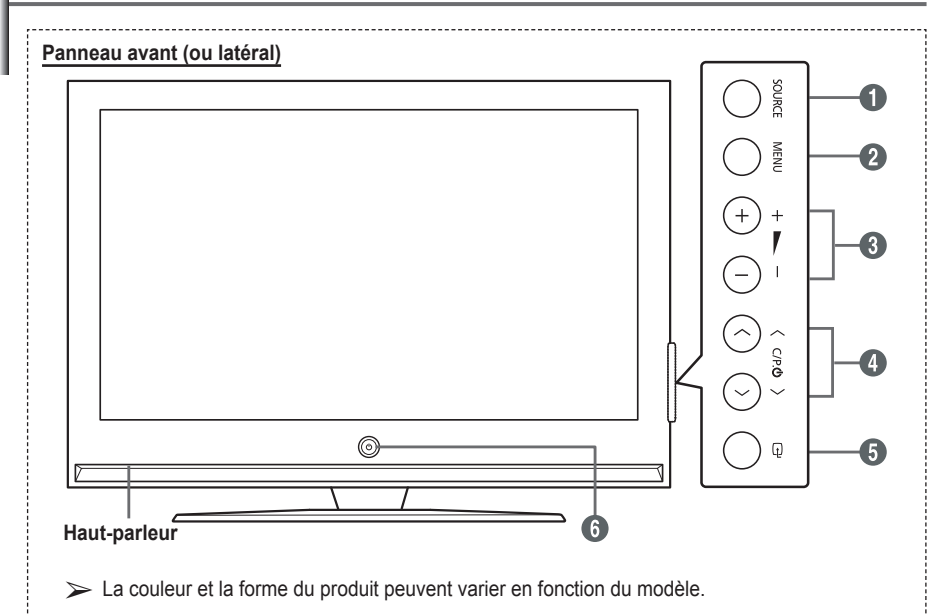

### **1** SOURCE

Affiche un menu de toutes les sources d'entrée disponibles (TV, Ext.1, Ext.2, AV, S-Vidéo, Composant, PC, HDMI1, HDMI2 et HDMI3).

Le mode HDMI3 n'est disponible que sur les modèles PS42Q91H/PS42Q92H/ PS50Q91H/PS50Q92H.

#### 2 MENU

Permet d'afficher le menu des fonctions de votre téléviseur sur l'écran.

#### 6 + 🛌 -

Appuyez pour augmenter ou réduire le volume. Dans le menu affiché à l'écran, utilisez les boutons + ► – de la même façon que les boutons ◄ et ► de la télécommande.

### ④ ∧ C/P. Ů ∨

Permet de changer de canal. Dans le menu affiché à l'écran, utilisez les boutons  $\land$  C/P.  $\bigcirc \checkmark$  de la même façon que les boutons  $\blacktriangle$  et  $\blacktriangledown$  de la télécommande.

### **⑤** ⊡ (ENTREE)

Appuyez sur ce bouton pour confirmer votre choix.

### **6** U Bouton (Marche/Arrêt)

Permet d'allumer et d'éteindre le téléviseur.

#### Témoin d'alimentation

- Arrêt : Bleu
- Sous tension : Eteint

#### Capteur de la télécommande

Dirigez la télécommande vers ce point du téléviseur.

### Panneau de connexion

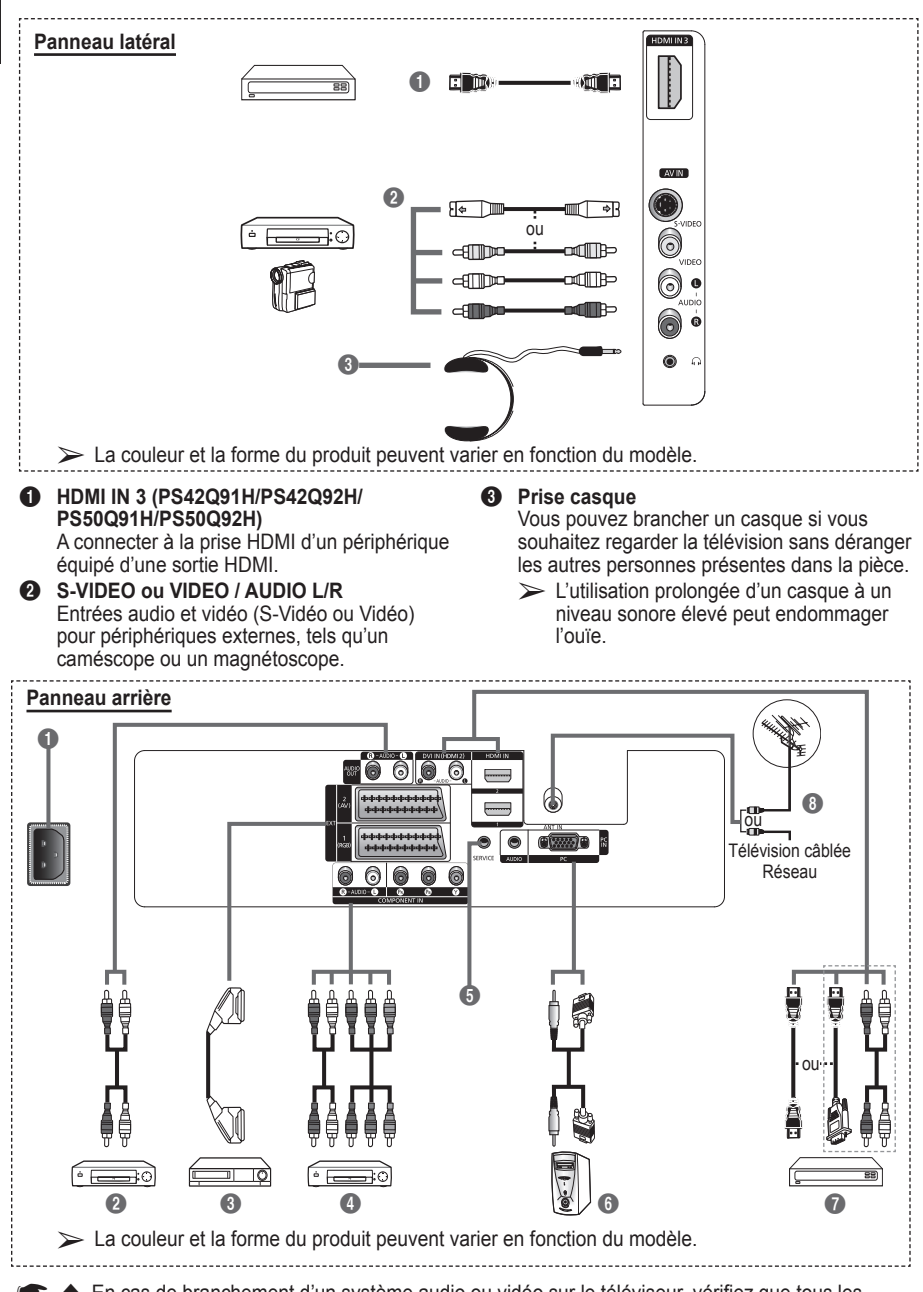

- En cas de branchement d'un système audio ou vidéo sur le téléviseur, vérifiez que tous les appareils sont éteints.
- Lorsque vous branchez un périphérique externe, faites correspondre les couleurs de la borne de connexion et du câble.

### ENTREE ALIMENTATION

Permet de raccorder le cordon d'alimentation fourni.

Connexion de périphériques audio externes Connectez les signales audio RCA de la TV à une source externe, telle qu'un équipement audio.

### EXT 1, EXT 2

Entrées ou sorties pour périphériques tels que des magnétoscopes, des lecteurs DVD, des consoles de jeux vidéo ou des lecteurs de vidéodisques.

### Spécifications entrée/sortie

| Connoctour | Entrée |             |     | Sortie                                       |  |  |
|------------|--------|-------------|-----|----------------------------------------------|--|--|
| Connecteur | Vidéo  | Audio (G/D) | RGB | Vidéo + Audio (G/D)                          |  |  |
| EXT 1      | ~      | <b>v</b>    | V   | Seule la sortie TV ou<br>DTV est disponible. |  |  |
| EXT 2      | ~      | ~           |     | Sortie que vous<br>pouvez sélectionner.      |  |  |

### Intree Composant

Entrées audio (AUDIO G/D) et vidéo (Y/PB/PR) pour Composant.

### **G** SERVICE

- Prise pour tests.
- Branchez la prise jack série entre l'équerre murale à commande électrique et votre téléviseur, de manière à pouvoir ajuster l'angle de visualisation du téléviseur à l'aide de la télécommande.

### 6 ENTREE PC / AUDIO

Pour raccorder la prise de sortie vidéo et audio de votre PC.

### HDMI IN 1, HDMI IN 2

- A connecter à la prise HDMI d'un périphérique équipé d'une sortie HDMI. Ces entrées peuvent également être utilisées comme connexion DVI à des entrées audio analogiques séparées. Cette connexion nécessite un câble HDMI/DVI en option. Lors de l'utilisation de l'adaptateur HDMI/DVI en option, les entrées audio analogiques DVI de votre téléviseur vous permettent de recevoir le son de gauche et de droite provenant de votre périphérique DVI. (Non compatible avec le mode PC)
- Lorsque vous connectez ce produit à un décodeur, un lecteur DVD, une console de jeu, etc. via HDMI ou DVI, veillez à le définir dans un mode compatible avec une sortie vidéo, comme illustré dans le tableau ci-dessous. Dans le cas contraire, vous risquez une distorsion, rupture ou absence d'image.
- N'essayez pas de relier le connecteur HDMI/DVI à un PC ou une carte graphique pour ordinateur portable. (Cela afficherait un écran vide)

### DVI IN (HDMÍ 2) AUDIO L/R

Sorties audio DVI pour périphériques externes.

ANT IN

Connecteur coaxial 75Ω pour réseau câblé/ hertzien.

#### Modes pris en charge pour HDMI et Component (Composant)

|               | 480i | 480p | 576i | 576p | 720p | 1080i |
|---------------|------|------|------|------|------|-------|
| HDMI/DVI 50Hz | Х    | X    | Х    | 0    | 0    | 0     |
| HDMI/DVI 60Hz | Х    | 0    | Х    | Х    | 0    | 0     |
| Composant     | 0    | 0    | 0    | 0    | 0    | 0     |

### Présentation de la télécommande (PS42Q91H/PS42Q92H/PS50Q91H/PS50Q92H)

- Ceci est une télécommande spéciale destinée aux malvoyants. Elle dispose de points Braille sur les boutons Power, Channel, Volume, STOP et PLAY/PAUSE.
- Une lumière intense peut affecter le bon fonctionnement de la télécommande.
- Bouton POWER (permet d'allumer et d'éteindre le téléviseur)
- Pavé numérique pour l'accès direct aux canaux
- Sélection de canaux à 1 ou 2 chiffres
- Bouton de gestion des chaînes (Reportez-vous à la page 16)
- Sélectionne directement le mode TV
- Augmentation du volume
   Réduction du volume
- Suppression temporaire du son
- Affiche le menu principal à l'écran
- Revient au menu précédent
- Sélection de l'effet sonore (reportez-vous à la page 23)
- Sélection de l'effet d'image (reportez-vous à la page 19)
- Marche/Arrêt du mode PIP
- Sélection du mode Son (Sound)
- Bouton du mode TruSurround XT
- Configuration de la télécommande
- Sélectionne un dispositif cible qui sera commandé par la télécommande Samsung (TV, DVD, décodeur, câble, magnétoscope)
- Appuyez pour activer le rétroéclairage de VOL, CH et le bouton de source active (TV, DVD, CABLE, STB, VCR) sur la télécommande.
- Sélection de la source disponible
- ② Canal précédent
- Mise hors tension automatique
- Enregistrement de programmes en direct
- Fonctions du magnétoscope/ lecteur DVD (retour en arrière, arrêt, lecture/pause, avance rapide)

- Canal suivant
   Canal précédent
- Permet de quitter le menu affiché à l'écran
- Permet de commander le curseur dans le menu
- Permet d'afficher les informations relatives au programme en cours
- Actionne les fonctions d'affichage Anynet<sup>+</sup> et configure les périphériques Anynet<sup>+</sup>.
- Mise en pause de l'image
- Sélection de la taille de l'image
- Permet de sélectionner le canal de l'image secondaire (PIP)
- Si la télécommande ne fonctionne pas correctement, retirez les piles, puis appuyez sur le bouton de réinitialisation pendant environ 2 à 3 secondes. Replacez les piles et réessayez d'utiliser la télécommande.

#### Fonctions télétexte

(Reportez-vous à la page 39)

- Permet de quitter l'affichage télétexte (en fonction du modèle)
- 8 Index du télétexte
- Affichage télétexte/ informations relatives au télétexte et programme normal
- B Pause télétexte
- Sélection du mode Télétexte (LIST/FLOF)
- Page télétexte secondaire
- Annulation du télétexte
- Activation du télétexte
- Sélection des rubriques Fastext

Taille du télétexte
 Mémorisation du télétexte

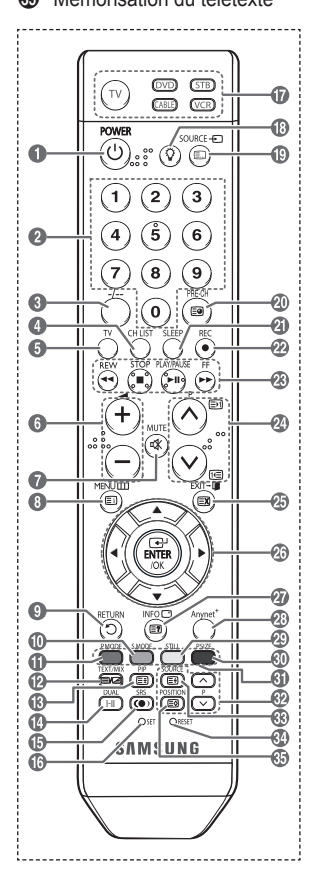

Français - 8

### Présentation de la télécommande (PS42C91H/PS50C91H)

- Ceci est une télécommande spéciale destinée aux malvoyants. Elle dispose de points Braille sur les boutons Power, Volume et Channel.
- Une lumière intense peut affecter le bon fonctionnement de la télécommande.
- Bouton POWER (permet d'allumer et d'éteindre le téléviseur)
- Pavé numérique pour l'accès direct aux canaux
- Sélection de canaux à 1 ou 2 chiffres
- Bouton de gestion des chaînes (Reportez-vous à la page 16)
- Sélectionne directement le mode TV
- :Aumentation du volume
   :Réduction du volume
- Affiche le menu principal à l'écran
- Suppression temporaire du son
- Permet d'afficher les informations relatives au programme en cours
- Revient au menu précédent
- Sélection de l'effet sonore (Voir page 23)
- Sélection de l'effet d'image (reportez-vous à la page 19)
- Règle la luminosité de l'écran pour économiser de l'énergie.
- Sélection du mode Son (Sound)
- Marche/Arrêt du mode PIP
- Bouton du mode TruSurround XT
- Sélection de la source disponible
- Canal précédent
- Mise hors tension automatique
- Sélectionne directement le mode TV et DTV
- Canal suivant
   Canal précédent
- Permet de quitter le menu affiché à l'écran

- Confirmation de la modification
- Respectivement pour se déplacer jusqu'à l'option de menu requise/régler la valeur d'une option
- Mise en pause de l'image
- Sélection de la taille de l'image
- Sélection du canal de l'image secondaire (PIP)
- Sélection de la position de l'image secondaire (PIP)
- Sélection de la position de l'image secondaire (PIP)

### Fonctions télétexte

(Reportez-vous à la page 39)

- Permet de quitter l'affichage télétexte (en fonction du modèle)
- Index du télétexte
- Activation du télétexte
- B Pause télétexte
- Sélection du mode Télétexte (LIST/FLOF)
- Page télétexte secondaire
- ④ P ⊙ : Page télétexte suivante P ⊙ : Page télétexte précédente
- Annulation du télétexte
- Affichage télétexte/ informations relatives au télétexte et programme normal
- Sélection des rubriques Fastext
- Mémorisation du télétexte
- ③ Taille du télétexte

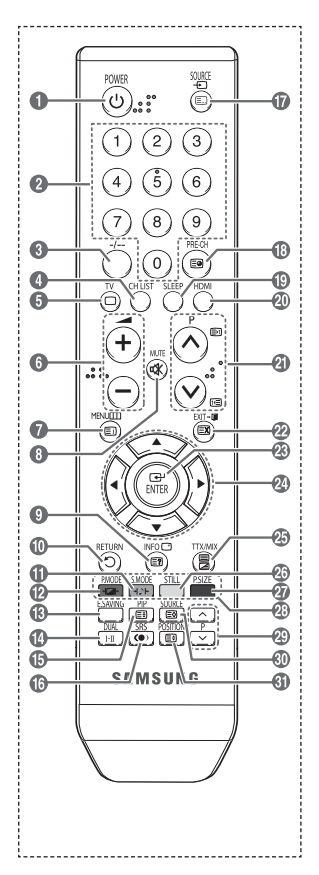

#### Insertion des piles dans la télécommande

- 1 Soulevez le couvercle situé à l'arrière de la télécommande comme indiqué sur la figure.
- 2 Placez deux piles AAA.
  - Assurez-vous de faire correspondre les bornes "+" et "-" des piles avec le schéma situé à l'intérieur du compartiment.
    - Ne mélangez pas les types de piles, par exemple une pile alcaline et une pile manganèse.
- 3 Refermez le couvercle comme indiqué sur la figure.
  - Retirez les piles et stockez-les dans un endroit frais et sec si vous n'utilisez pas la télécommande pendant longtemps.

La télécommande peut être utilisée jusqu'à environ 7 mètres du téléviseur. Dans des conditions d'utilisation normale du téléviseur, les piles durent environ un an.

- > Si la télécommande ne fonctionne pas Vérifiez les éléments suivants :
  - 1. Le téléviseur est-il sous tension ?
  - 2. Les bornes + et des piles ne sont-elles pas inversées ?
  - 3. Les piles sont-elles déchargées ?
  - 4. Le cordon d'alimentation est-il débranché ou y a-t-il une panne de courant ?
  - 5. Une lampe fluorescente ou néon est-elle allumée à proximité ?

### Mise en marche et arrêt de votre téléviseur

#### Le câble secteur est fixé à l'arrière du téléviseur.

- Branchez la prise mâle du câble secteur à une prise femelle appropriée.
  - La tension électrique principale est indiquée à l'arrière du téléviseur et la fréquence est de 50 ou 60 Hz.
- 2 Appuyez sur le bouton (dimentation) (Marche/Arrêt) placé en façade du téléviseur ou sur le bouton POWER de la télécommande pour allumer le téléviseur. Le dernier programme que vous avez regardé est automatiquement sélectionné. Si vous n'avez encore mémorisé aucune chaîne, aucune image nette n'apparaît. Reportez-vous à la section "Mémorisation automatique des canaux", page 14, ou à la section "Mémorisation manuelle des canaux", page 15.
  - Lorsque le téléviseur est allumé pour la première fois, plusieurs réglages de base sont exécutés automatiquement. Reportez-vous à la section "Fonction - Plug & Play", page 12.
- 3 Pour éteindre le téléviseur, appuyez sur le bouton (d) (Marche/Arrêt) sur la façade du téléviseur ou sur le bouton **POWER** de votre télécommande.
- 4 Pour mettre en marche le téléviseur, appuyez sur le bouton (b) (Marche/Arrêt) sur la façade du téléviseur ou sur le bouton **POWER** ou les boutons numériques de votre télécommande.

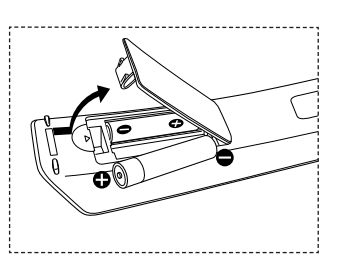

## Affichage des menus

- 1 Appuyez sur le bouton MENU. Le menu principal s'affiche à l'écran. Cinq icônes s'affichent sur la gauche : Image, Son, Canal, Configuration et Entrée.
- 2 Appuyez sur le bouton ▲ ou ▼ pour sélectionner l'une des icônes.Appuyez ensuite sur ENTER pour accéder au sousmenu de l'icône.
- 3 Appuyez sur le bouton ▲ ou ▼ pour vous déplacer dans le menu.Appuyez sur le bouton ENTER pour entrer dans les éléments du menu.
- 4 Appuyez sur le bouton ▲/▼/◀/▶ pour modifier les éléments sélectionnés. Appuyez sur le bouton RETURN pour revenir au menu précédent.
- 5 Appuyez sur le bouton EXIT pour quitter le menu.

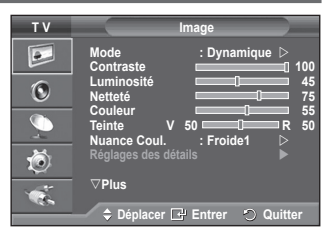

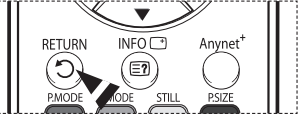

Les illustrations de la télécommande et des affichages à l'écran (OSD) présentes dans ce manuel ont été créées selon le modèle PS42Q91H. Même si la configuration est différente du vôtre, le mode opératoire est le même que celui illustré.

### Arrêt sur image

Lorsque vous regardez un programme télévisé, vous avez la possibilité de figer l'image en appuyant simplement sur le bouton "STILL". Pour revenir en mode de visualisation normale, appuyez de nouveau sur ce bouton.

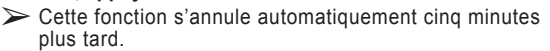

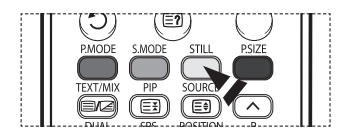

## Fonction Plug & Play

#### Lorsque vous allumez le téléviseur pour la première fois, plusieurs réglages de base s'effectuent l'un après l'autre de manière automatique.

#### Les réglages disponibles sont les suivants :

- Si vous sélectionnez par erreur un pays incorrect pour votre téléviseur, il se peut que les caractères affichés à l'écran soient incorrects.
- 1 Si le téléviseur est en mode Veille, appuyez sur le bouton POWER de la télécommande. Le message Démarrer Plug & Play s'affiche Appuyez sur le bouton ENTER.
- 2 Le menu Langue s'affiche automatiquement après quelques secondes.
- Sélectionnez la langue appropriée en appuyant de façon répétée sur le bouton ▲ ou ▼.
   Appuyez sur le bouton ENTER. Le message Sélectionnez le mode Domicile lors de l'installation à domicile. s'affiche.
- 4 Appuyez sur le bouton ◄ ou ➤ pour sélectionner Magasin ou Domicile, puis appuyez sur le bouton ENTER. Un message s'affiche, vous demandant de vérifier l'état de connexion de l'antenne.
  - > La sélection par défaut est Domicile.
  - Nous vous recommandons de régler le téléviseur sur le mode Domicile pour une meilleure qualité d'image dans votre environnement personnel.
  - > Le mode Magasin n'est prévu que pour un usage en magasins.
  - Si l'unité est accidentellement définie sur le mode Magasin et que vous souhaitez revenir au mode Dynamique (Domicile), appuyez sur le bouton Volume puis maintenez enfoncé le bouton **MENU** situé sur le panneau latéral du téléviseur pendant cinq secondes.
- 5 avvous que l'antenne est branchée au téléviseur. Appuyez sur le bouton ENTER. Le menu Pays s'affiche.
- Sélectionnez votre pays (ou région) en appuyant sur le bouton
   ▲ ou ▼.

Appuyez sur le bouton **ENTER**. Le menu de sélection des chaînes s'affiche.

7 Pour lancer la mémorisation des chaînes, appuyez sur le bouton ENTER.

La recherche s'arrête automatiquement. Le téléviseur commence à mémoriser tous les canaux disponibles. Appuyez sur le bouton **ENTER** pour régler l'horloge.

- Appuyez sur le bouton ◄/►/ENTER pour sélectionner Année, Mois, Date, Heure ou Minute. Effectuez les réglages en appuyant sur le bouton ◄ ou ►.
- Vous pouvez régler directement Mois, Date, Année, Heure ou Minute à l'aide du pavé numérique de la télécommande.
- 9 Appuyez sur le bouton ENTER pour confirmer votre choix. Le message Profitez de votre visionnage s'affiche.
   > Lorsque vous avez terminé, appuyez sur le bouton ENTER.
- > La fonction Plug & Play n'est disponible qu'en mode TV.

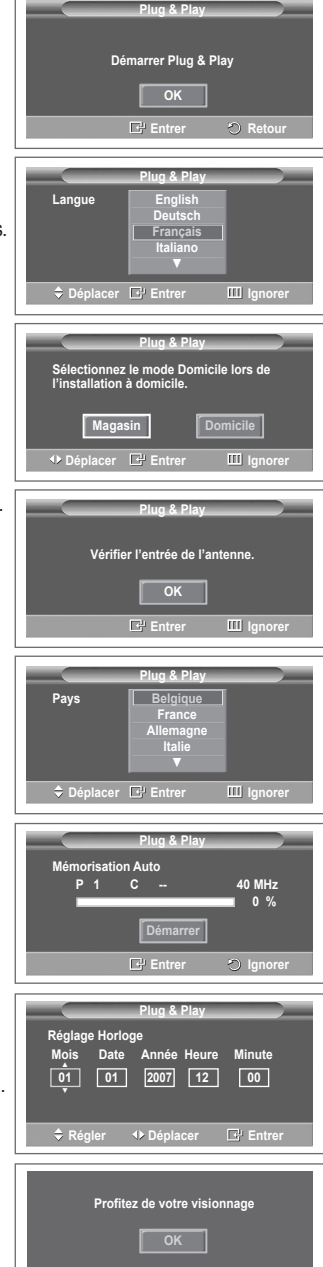

#### Si vous souhaitez réinitialiser ce paramètre...

- 1 Appuyez sur le bouton **MENU** pour afficher le menu.
- 2 Appuyez sur le bouton ▲ ou ▼ pour sélectionner Configuration, puis appuyez sur le bouton ENTER.
- 3 Appuyez de nouveau sur le bouton ENTER pour sélectionner le mode Plug & Play. Le message Démarrer Plug & Play s'affiche.

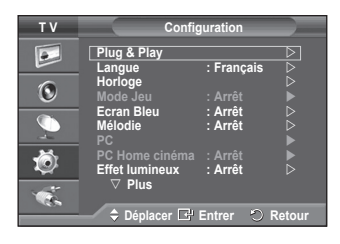

### Visualisation d'une source de signal externe

Vous pouvez alterner la visualisation des signaux provenant des appareils branchés, tels qu'un magnétoscope, un lecteur de DVD, un décodeur et une source TV (antenne ou câble).

- 1 Appuyez sur le bouton MENU pour afficher le menu.
- 2 Appuyez sur le bouton ▲ ou ▼ pour sélectionner Entrée, puis appuyez sur le bouton ENTER.
- 3 Appuyez de nouveau sur le bouton ENTER pour sélectionner Liste Source.
- 4 Appuyez sur le bouton ▲ ou ▼ pour sélectionner la source de signal désirée, puis appuyez sur le bouton ENTER. Sources de signal disponibles : TV, Ext.1, Ext.2, AV, S-Vidéo, Composant, PC, HDMI1, HDMI2, HDMI3
  - ➢ Le mode HDMI3 n'est disponible que sur les modèles PS42Q91H/PS42Q92H/PS50Q91H/PS50Q92H.
- Vous pouvez sélectionner ces options en appuyant sur le bouton SOURCE de la télécommande.
- Pour regarder à nouveau les programmes de télévision, appuyez sur le bouton TV et sélectionnez le numéro de canal désiré.

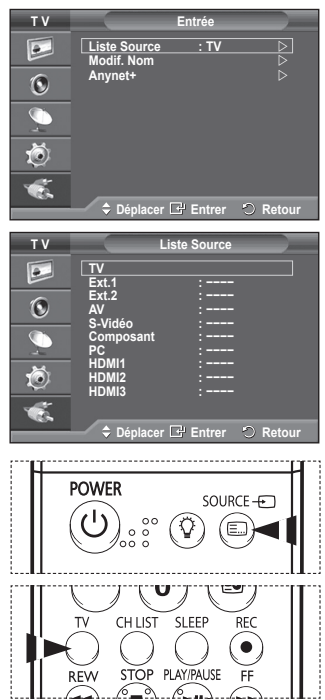

## Modification du nom des périphériques

### Vous pouvez modifier le nom de la source externe.

- 1 Appuyez sur le bouton **MENU** pour afficher le menu.
- 2 Appuyez sur le bouton ▲ ou ▼ pour sélectionner Entrée, puis appuyez sur le bouton ENTER.
- 3 Appuyez sur le bouton ▲ ou ▼ pour sélectionner Modif. Nom, puis appuyez sur le bouton ENTER.
- 4 Appuyez sur le bouton ▲ ou ▼ pour sélectionner la source externe à modifier, puis appuyez sur le bouton ENTER.
- 5 Sélectionnez le périphérique désiré en appuyant sur le bouton

   ▲ ou ▼, puis appuyez sur le bouton ENTER.
   Noms de périphérique disponibles : Magnétoscope, DVD,
   D-VHS, Décodeur Câble, Décodeur HD, Décodeur satellite,
   Récepteur AV, Récepteur DVD, Jeu, Caméscope, Combo
   DVD, Dig Home Rec (enregistreur DVD à disque dur), PC.
- 6 Appuyez sur le bouton **EXIT** pour quitter le menu.
  - Le mode HDMI3 n'est disponible que sur les modèles PS42Q91H/PS42Q92H/PS50Q91H/PS50Q92H.
  - Lorsqu'un PC avec une résolution de 640 x 480 à 60Hz est branché au port HDMI IN 1, vous devez régler le mode HDMI1 sur PC dans la Liste Source du mode Entrée. Si le mode HDMI1 n'est pas réglé sur PC, il peut fonctionner, en fonction des paramètres du téléviseur.

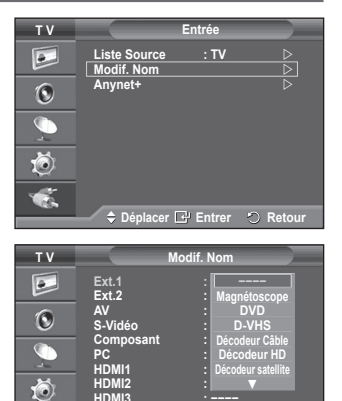

🗢 Déplacer 🖃 Entrer 🛛 Retour

Č.

### Mémorisation automatique des canaux

Vous pouvez chercher les plages de fréquence disponibles par balayage (leur disponibilité dépend de votre pays). Il est possible que les numéros de programme attribués automatiquement ne correspondent pas aux numéros de programme souhaités ou réels. Vous pouvez toutefois trier les numéros manuellement et supprimer les canaux que vous ne souhaitez pas regarder.

- 1 Appuyez sur le bouton MENU pour afficher le menu.
- 2 Appuyez sur le bouton ▲ ou ▼ pour sélectionner Canal, puis appuyez sur le bouton ENTER.
- 3 Appuyez sur le bouton ENTER. Les pays disponibles apparaissent sous la forme d'une liste.
- 4 Sélectionnez votre pays à l'aide du bouton ▲ ou ▼, puis appuyez sur le bouton ENTER.
- 5 Appuyez sur le bouton ▲ ou ▼ pour sélectionner Mémorisation Auto, puis appuyez sur le bouton ENTER.
- 6 Appuyez sur le bouton ENTER pour démarrer la recherche. La recherche s'arrête automatiquement.
  - Pour arrêter la recherche avant la fin, appuyez sur le bouton MENU ou ENTER.

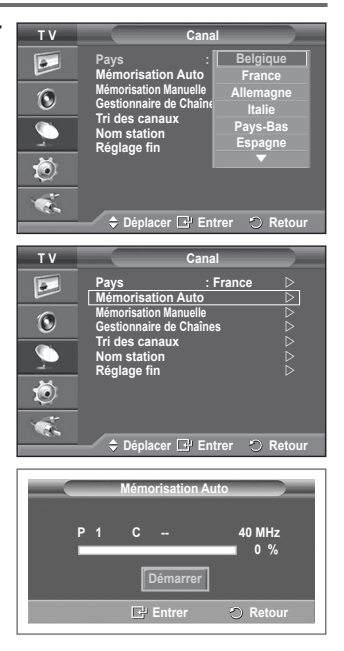

### Mémorisation manuelle des canaux

Vous pouvez mémoriser les canaux de télévision, y compris ceux reçus via les réseaux câblés.

## Lors de la mémorisation manuelle des canaux, vous pouvez choisir:

- de mémoriser ou non chaque canal trouvé ;
- le numéro du programme qui vous servira à identifier chaque canal mémorisé.
- 1 Appuyez sur le bouton **MENU** pour afficher le menu.
- 2 Appuyez sur le bouton ▲ ou ▼ pour sélectionner Canal, puis appuyez sur le bouton ENTER.
- 3 Appuyez sur le bouton ▲ ou ▼ pour sélectionner Mémorisation Manuelle, puis appuyez sur le bouton ENTER.
- 4 Sélectionnez l'option désirée en appuyant sur le bouton ▲ ou ▼, puis appuyez sur le bouton ENTER.
- 5 Lorsque vous êtes satisfait du réglage, appuyez sur le bouton ENTER.
- 6 Appuyez sur le bouton EXIT pour quitter le menu.
- **Programme** (numéro de programme à attribuer à une chaîne)
  - Appuyez sur le bouton ▲ ou ▼ jusqu'à ce que vous trouviez le numéro correct.
    - Vous pouvez également sélectionner le numéro de canal directement en appuyant sur le pavé numérique (0~9).
- Système de Couleur: Auto./PAL/SECAM/NTSC4.43
  - Appuyez sur le bouton ▲ ou ▼ pour sélectionner la norme de couleurs désirée.
- Système Sonore: BG/DK/I/L
- Appuyez sur le bouton ▲ ou ▼ pour sélectionner la norme audio désirée.
- Canal (si vous connaissez le numéro de la chaîne à mémoriser)
  - Appuyez sur le bouton ▲ ou ▼ pour sélectionner C (canal hértzien) ou S (canal câblé).
  - Appuyez sur le bouton ▶, puis sur le bouton ▲ ou ▼ pour sélectionner le numéro de votre choix.
     > Vous pouvez également sélectionner le numéro de canal directement en appuyant sur le pavé numérique (0~9).
    - S'il n'y a aucun son ou si le son est anormal, re-sélectionnez la norme son désirée.
- Recherche (lorsque vous ne connaissez pas les numéros de chaîne)
- Appuyez sur le bouton ▲ ou ▼ pour démarrer la recherche.
  - Le syntoniseur balaie la plage de fréquences jusqu'à ce que vous receviez la première chaîne ou la chaîne que vous avez sélectionnée à l'écran.
- Mémoriser (permet de mémoriser la chaîne et le numéro de programme correspondant)
  - Sélectionnez **OK** en appuyant sur le bouton **ENTER**.

### Mode Canal

- P (Mode Programme): A la fin du réglage, des numéros de position compris entre P00 et P99 sont attribués aux stations de radiodiffusion de votre zone. Dans ce mode, vous pouvez sélectionner un canal en saisissant son numéro de position.
- C (mode chaîne hertzienne): dans ce mode, vous pouvez sélectionner un canal en saisissant le numéro attribué à chacune des stations de télédiffusion.
- S (mode chaîne câblée): dans ce mode, vous pouvez sélectionner un canal en saisissant le numéro attribué à chacun des canaux câblés.

| тν       | Canal                                                | _  |
|----------|------------------------------------------------------|----|
|          | Pays : France ▷<br>Mémorisation Auto ▷               |    |
| ۲        | Mémorisation Manuelle ▷<br>Gestionnaire de Chaînes ▷ |    |
| <u> </u> | Iri des canaux ▷<br>Nom station ▷<br>Réglage fin ▷   |    |
| Ö        |                                                      |    |
| ×.       |                                                      | ur |
|          |                                                      |    |

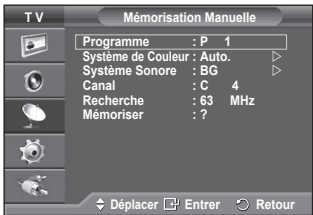

## Ajout/verrouillage de canaux

## A l'aide de la fonction Gestionnaire de Chaînes, vous pouvez aisément verrouiller ou ajouter des canaux.

- 1 Appuyez sur le bouton MENU pour afficher le menu.
- 2 Appuyez sur le bouton ▲ ou ▼ pour sélectionner Canal, puis appuyez sur le bouton ENTER.
- 3 Appuyez sur le bouton ▲ ou ▼ pour sélectionner Gestionnaire de Chaînes, puis appuyez sur le bouton ENTER.

### Ajout de canaux

A l'aide de la fonction Liste des chaînes, vous pouvez aisément ajouter des canaux.

- 4 Sélectionnez Liste des chaînes en appuyant sur le bouton ENTER.
- 5 Passez au champ (⊕) en appuyant sur les boutons ▲/▼/◄/►, sélectionnez un canal à ajouter et appuyez sur le bouton ENTER pour l'ajouter.
  - Si vous appuyez à nouveau sur le bouton ENTER, le symbole (>) à côté du canal disparaît et le canal n'est pas ajouté.

### • Verrouillage de canaux

Cette fonction, qui bloque la vidéo et coupe le son, vous permet d'éviter toute utilisation non autorisée, par des enfants par exemple, qui pourraient visionner des programmes ne leur étant pas destinés.

- 6 Appuyez sur le bouton ▲ ou ▼ pour sélectionner Verrouillage Parental, puis appuyez sur le bouton ENTER.
- 7 Sélectionnez Marche en appuyant sur le bouton ▲ ou ▼, puis appuyez sur le bouton ENTER.
- 8 Appuyez sur le bouton ▲ ou ▼ pour sélectionner Liste des chaînes, puis appuyez sur le bouton ENTER.
- 9 Passez au champ ( ) en appuyant sur les boutons ▲/▼/◄/►, sélectionnez un canal à verrouiller et appuyez sur le bouton ENTER pour l'ajouter.
  - Si vous appuyez à nouveau sur le bouton ENTER, le symbole (\scale) à côté du canal disparaît et le verrouillage du canal est annulé.
  - > Un écran bleu s'affiche lorsque le verrouillage parental est activé.
- 10 Appuyez sur le bouton EXIT pour quitter le menu.
- Vous pouvez sélectionner ces options en appuyant sur le bouton CH LIST de la télécommande.

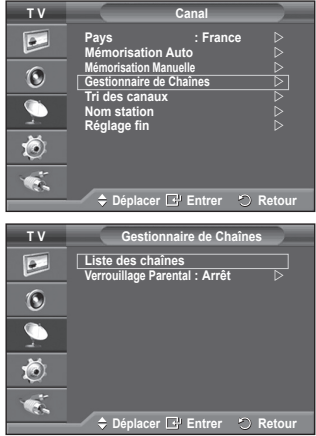

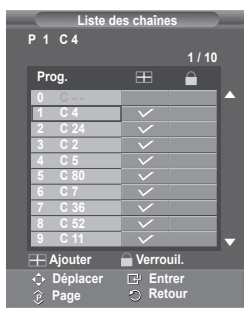

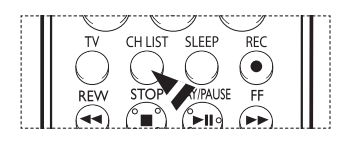

## Organisation des canaux mémorisés

Cette opération vous permet de changer les numéros de programme des canaux mémorisés.

Cette opération peut s'avérer nécessaire après l'utilisation de la mémorisation automatique.

- 1 Appuyez sur le bouton MENU pour afficher le menu.
- 2 Appuyez sur le bouton ▲ ou ▼ pour sélectionner Canal, puis appuyez sur le bouton ENTER.
- 3 Appuyez sur le bouton ▲ ou ▼ pour sélectionner Tri des canaux, puis appuyez sur le bouton ENTER.
- 4 Sélectionnez le canal que vous voulez déplacer en appuyant sur le bouton ▲ ou ▼, puis appuyez sur le bouton ENTER.
- 5 Sélectionnez le numéro du programme à attribuer au canal en appuyant sur le bouton ▲ ou ♥. Appuyez sur le bouton ENTER. La chaîne est déplacée vers sa nouvelle position et toutes les autres chaînes sont replacées en conséquence.
- 6 Répétez les étapes 4 à 5 jusqu'à ce que vous ayez déplacé tous les canaux vers les numéros de programme de votre choix.
- 7 Appuyez sur le bouton EXIT pour quitter le menu.

### Attribution de noms aux canaux

Les noms de canaux sont attribués automatiquement lorsque des informations sur les canaux sont diffusées. Ces noms peuvent être modifiés, ce qui vous permet d'attribuer ceux de votre choix.

- 1 Appuyez sur le bouton MENU pour afficher le menu.
- 2 Appuyez sur le bouton ▲ ou ▼ pour sélectionner Canal, puis appuyez sur le bouton ENTER.
- 3 Appuyez sur le bouton ▲ ou ▼ pour sélectionner Nom station, puis appuyez sur le bouton ENTER.
- 4 Appuyez sur le bouton ▲ ou ▼ pour sélectionner le canal à renommer, puis appuyez sur le bouton ENTER.
- 5 Appuyez sur le bouton ▲ ou ▼ pour sélectionner une lettre, un chiffre ou un symbole (les caractères s'affichent dans l'ordre suivant : A~Z, 0~9, +, -, \*, /, blanc).
   Passez à la lettre précédente ou suivante en appuyant sur le bouton ◄ ou ▶, puis appuyez sur le bouton ENTER.
- 6 Répétez les étapes 4 à 5 pour chaque canal auquel un nouveau nom doit être attribué.
- 7 Appuyez sur le bouton EXIT pour quitter le menu.

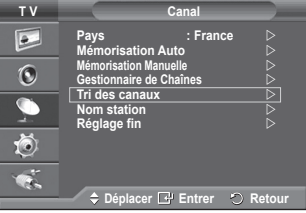

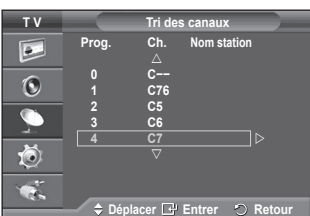

| тν                                                                       |                                | Ca                                              | nal                       |                          |
|--------------------------------------------------------------------------|--------------------------------|-------------------------------------------------|---------------------------|--------------------------|
|                                                                          | Pays<br>Mémoris                | ation Auto                                      | : France                  |                          |
| 0                                                                        | Mémorisat<br>Gestionna         | tion Manuelle<br>aire de Chaî                   | e<br>nes                  |                          |
| <u> </u>                                                                 | Nom sta                        | tion                                            |                           | Ŕ                        |
| Ö                                                                        | rtegiage                       |                                                 |                           |                          |
| ×.                                                                       | ⇒ Dép                          | lacer 🖃 B                                       | intrer 🖿                  | Retour                   |
|                                                                          |                                |                                                 |                           |                          |
|                                                                          |                                |                                                 |                           |                          |
| τv                                                                       |                                | Nom s                                           | tation                    |                          |
| T V                                                                      | Prog.                          | Nom s<br>Ch.<br>∆                               | tation<br>Nom sta         | tion                     |
| TV<br>D                                                                  | Prog.<br>0                     | Nom s<br>Ch.<br>∆<br>C                          | tation<br>Nom sta         | tion<br>-                |
| TV<br>D                                                                  | Prog.<br>0<br>1                | Nom s<br>Ch.<br>∆<br>C<br>C76                   | tation<br>Nom sta<br>     | tion<br>-<br>-           |
| TV<br>D                                                                  | Prog.<br>0<br>1<br>2<br>3      | Nom s<br>Ch.<br>△<br>C<br>C76<br>C5<br>C6       | tation<br>Nom sta<br><br> | tion<br>                 |
| TV<br>D                                                                  | Prog.<br>0<br>1<br>2<br>3      | Nom s<br>Ch.<br>C<br>C76<br>C5<br>C6<br>C7      | tation<br>Nom sta<br><br> | tion<br>-<br>-<br>-<br>- |
| TV<br>D<br>C<br>C<br>C<br>C<br>C<br>C<br>C<br>C<br>C<br>C<br>C<br>C<br>C | Prog.<br>0<br>1<br>2<br>3<br>4 | Nom s<br>Ch.<br>C<br>C76<br>C5<br>C6<br>C7<br>▽ | tation<br>Nom sta<br><br> | tion<br>-<br>-<br>-<br>- |
|                                                                          | Prog.<br>0<br>1<br>2<br>3<br>4 | Nom s<br>Ch.<br>C<br>C76<br>C5<br>C6<br>C7<br>▽ | tation<br>Nom sta         | tion<br>-<br>-<br>-<br>- |

## Réception nette des canaux grâce au réglage fin

Si la réception est nette, vous n'avez pas besoin d'effectuer un réglage fin du canal, car cette opération s'effectue automatiquement pendant la recherche et la mémorisation. Si le signal est faible ou déformé, vous pouvez être amené à effectuer manuellement un réglage fin du canal.

- 1 Appuyez sur le bouton MENU pour afficher le menu.
- 2 Appuyez sur le bouton ▲ ou ▼ pour sélectionner Canal, puis appuyez sur le bouton ENTER.
- 3 Appuyez sur le bouton ▲ ou ▼ pour sélectionner Réglage fin, puis appuyez sur le bouton ENTER.
- 4 Pour obtenir une image nette et claire ainsi qu'une bonne qualité sonore, appuyez sur le bouton ◄ ou ➤ pour parvenir au réglage optimal. Appuyez sur le bouton ENTER.
  - Pour ramener le réglage fin à 0, sélectionnez Réinitial. en appuyant sur le bouton ▲ ou ▼. Appuyez sur le bouton ENTÉR.
- 5 Appuyez sur le bouton EXIT pour quitter le menu.
  - La mémorisation de syntonisation fine fait passer la couleur de l'OSD (affichage à l'écran) des canaux du blanc au rouge et ajoute la marque "\*".

| тν |                                 | Canal            |        |
|----|---------------------------------|------------------|--------|
|    | Pays                            | : France         |        |
| 6  | Mémorisation M                  | lanuelle         |        |
|    | Gestionnaire o<br>Tri des canai | le Chaines<br>ux |        |
| 2  | Nom station<br>Réglage fin      |                  |        |
| Ö  |                                 |                  |        |
|    |                                 |                  |        |
|    | 🗢 Déplace                       | r 🗗 Entrer 🔿     | Retour |

|        | Réglage fin |          |
|--------|-------------|----------|
| P 1    |             | +3       |
|        | Réinitial.  |          |
| Régler | 🗗 Sauveg.   | 🔿 Retour |

| P 1*<br>Mono                   |                                          |  |
|--------------------------------|------------------------------------------|--|
| Image<br>Son<br>SRS TS XT<br>: | : Dynamique<br>: Personnalisé<br>: Arrêt |  |

## Changement de la norme Image

## Vous pouvez sélectionner le type d'image qui correspond le mieux à vos exigences d'affichage.

- 1 Appuyez sur le bouton **MENU** pour afficher le menu.
- 2 Appuyez sur le bouton ENTER pour sélectionner Image.
- 3 Appuyez de nouveau sur le bouton ENTER pour sélectionner Mode.
- Sélectionnez le mode désiré en appuyant sur le bouton ▲ ou ▼, puis appuyez sur le bouton ENTER.
   Modes disponibles: Dynamique, Standard, Cinéma
   La valeur des paramètres peut varier en fonction de la
  - source d'entrée (ex. RF, Vidéo, Composant, PC ou HDMI)
- 5 Appuyez sur le bouton **EXIT** pour quitter le menu.
- Vous pouvez sélectionner ces options en appuyant sur le bouton P.MODE de la télécommande.
- Pour regarder la télévision pendant la journée ou lorsque la pièce est très éclairée, choisissez Dynamique.
  - Choisissez Standard pour regarder la télévision dans des conditions normales.
  - Si vous regardez un film, choisissez Cinéma.

## Personnalisation des paramètres d'image

## Votre téléviseur dispose de plusieurs options qui vous permettent de régler la qualité de l'image.

- 1 Appuyez sur le bouton **MENU** pour afficher le menu.
- 2 Appuyez sur le bouton ENTER pour sélectionner Image.
- 3 Appuyez de nouveau sur le bouton ENTER pour sélectionner Mode.
- 4 Sélectionnez le mode désiré en appuyant sur le bouton ▲ ou
   ▼, puis appuyez sur le bouton ENTER.
   Modes disponibles: Dynamique, Standard, Cinéma
- 5 Sélectionnez l'option désirée en appuyant sur le bouton ▲ ou ▼, puis appuyez sur le bouton ENTER.
- 6 Lorsque vous êtes satisfait du réglage, appuyez sur le bouton ENTER.
- 7 Appuyez sur le bouton EXIT pour quitter le menu.
- Contraste Luminosité Netteté Couleur Teinte
   En mode TV, AV et S-Vidéo du système PAL, vous ne pouvez pas utiliser la fonction de teinte.
   Contraste – Luminosité – Nuance Coul.: Mode PC
  - Appuyez sur le bouton ◀ ou ► pour parvenir au réglage optimal.
- Nuance Coul.: Froide2/Froide1/Normal/Chaude1/Chaude2
  - Lorsque le mode Image est réglé Dynamique ou Standard, les valeurs Chaude1 et Chaude2 ne peuvent pas être sélectionnées.
- Réinitialiser: Annuler/OK

Choisissez **OK**. Vous pouvez réinitialiser la valeur par défaut des paramètres d'image. > La fonction de réinitialisation concerne chaque mode d'image et chaque nuance de couleur.

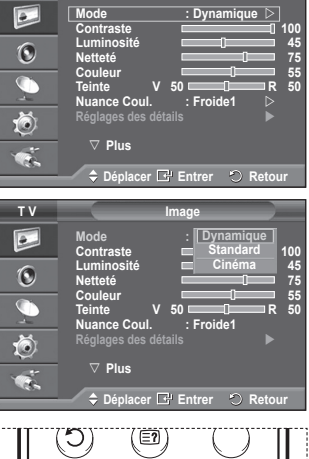

тν

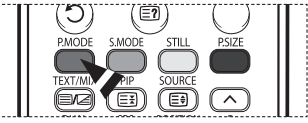

| ΤV               |                                                                                                    | Image                                                                                                    |
|------------------|----------------------------------------------------------------------------------------------------|----------------------------------------------------------------------------------------------------|
|                  | Mode<br>Contraste                                                                                               | : Dynamique D                                                                                                    |
| 0                | Luminosité<br>Netteté                                                                                           |                                                                                                    |
| $\sum_{i=1}^{n}$ | Teinte V<br>Nuance Coul                                                                                         | 50 - R 50<br>· Froide1                                                                                                    |
| Ö                | Réglages des dét                                                                                                | ails 🕨                                                                                                    |
| ×.               | ⊽ Plus                                                                                                    |                                                                                                    |
|                  | ⇒ Déplacer L                                                                                                    | Entrer 🙂 Retour                                                                                                    |
|                  |                                                                                                    |                                                                                                    |
| тν               |                                                                                                    | Image                                                                                                    |
| T V              | Mode<br>Contraste                                                                                               | Image<br>: Dynamique<br>100                                                                                                    |
| TV<br>D          | Mode<br>Contraste<br>Luminosité<br>Netteté                                                                      | Image<br>: Dynamique<br>100<br>49<br>75                                                                                                    |
| TV               | Mode<br>Contraste<br>Luminosité<br>Netteté<br>Couleur<br>Teinte V                                               | Image<br>: Dynamique<br>100<br>44<br>50 Froide2<br>50 Froide2<br>50                                                                                                    |
| TV               | Mode<br>Contraste<br>Luminosité<br>Netteté<br>Couleur<br>Teinte V<br>Nuance Coul.<br>Réglages des dét           | Image<br>: Dynamique<br>100<br>445<br>50 °F Froide2<br>: Froide2<br>: Froide1<br>Normal                                                                                                    |
|                  | Mode<br>Contraste<br>Luminosité<br>Netteté<br>Couleur<br>Teinte V<br>Nuance Coul.<br>Réglages des dét<br>⊽ Plus | Image<br>Dynamique<br>100<br>40<br>50<br>50<br>Froide2<br>Chandra<br>Chandra<br>Chan |

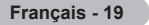

## Réglages des détails de l'image

#### Vous pouvez configurer des réglages détaillés de l'image.

- 1 Appuyez sur le bouton **MENU** pour afficher le menu.
- 2 Appuyez sur le bouton ENTER pour sélectionner Image.
- 3 Appuyez sur le bouton ▲ ou ▼ pour sélectionner Réglages des détails, puis appuyez sur le bouton ENTER.
- 4 Sélectionnez l'option désirée en appuyant sur le bouton ▲ ou ▼, puis appuyez sur le bouton ENTER.

Options disponibles: Réglage des noirs, Contraste Dynam., Gamma, Balance blancs, Contrôle Couleur, Amélioration bords, Espace de couleur

- 5 Lorsque vous êtes satisfait du réglage, appuyez sur le bouton ENTER.
- 6 Appuyez sur le bouton EXIT pour quitter le menu.
- Lorsque le mode Image est réglé Cinéma ou Standard, les Réglages des détails peuvent être sélectionnés.
- Si la fonction DNIe est désactivée, la fonction Réglages des détails ne peut pas être sélectionnée si le mode Image est réglé sur Standard.
- Réglage des noirs: Arrêt/Bas/Moyen/Elevé
   Vous pouvez directement choisir le niveau de noir sur l'écran pour régler la profondeur de l'écran.
- Contraste Dynam.: Arrêt/Bas/Moyen/Elevé
   Vous pouvez régler le contraste de l'écran pour obtenir un contraste optimal.
- Gamma: -3 ~ +3
   Vous pouvez régler la luminosité moyenne des images.
   Appuyez sur le bouton ◄ ou ► pour parvenir au réglage optimal.
- Balance blancs: Aj. Rouge/Aj. Vert/Aj. Bleu/Regl. Rouge/Regl. vert/Regl. bleu/Réinitialiser Vous pouvez régler la température des couleurs pour que celles-ci soient plus naturelles. Aj. Rouge/Aj. Vert/Aj. Bleu/Regl. Rouge/Regl. vert/Regl. bleu: la modification des valeurs de réglage permet d'actualiser l'écran que vous venez de retoucher. Sélectionnez l'option désirée en appuyant sur le bouton ▲ ou ▼, puis appuyez sur le bouton ENTER. Appuyez sur le bouton ◀ ou ► pour parvenir au réglage optimal. Réinitialiser: La balance des blancs réglée précédemment est ramenée à sa valeur par défaut.

◆ Contrôle Couleur: Rose/Vert/Blanc/Réinitialiser Ces réglages peuvent être effectués en fonction de vos préférences personnelles. Rose/Vert/Bleu/Blanc: la modification des valeurs de réglage permet d'actualiser l'écran que vous venez de retoucher. Sélectionnez l'option désirée en appuyant sur le bouton ▲ ou ▼, puis appuyez sur le bouton ENTER. Appuyez sur le bouton ◀ ou ▶ pour parvenir au réglage optimal.

Réinitialiser: Les couleurs mises au point précédemment sont ramenées à leurs valeurs par défaut.

- Amélioration bords: Marche/Arrêt Vous pouvez faire ressortir la bordure des objets.
- Espace de couleur: Auto./Large
   Vous pouvez régler l'espace de reproduction de couleur pour le signal d'entrée sur Auto. ou Large.

| тν | Image                                               |
|----|-----------------------------------------------------|
|    | Mode : Cinéma ⊳<br>Contraste                        |
| ۲  | Luminosité 65<br>Netteté 35<br>Coulour 25           |
|    | Teinte V 50 R 50<br>Nuance Coul. : Chaude2 ▷        |
| Ö  | Réglages des détails ▷                              |
| ×. | ♦ Pius ♦ Déplacer 🕂 Entrer 🖒 Retour                 |
|    | , ,                                                 |
| тν | Réglages des détails                                |
|    | Réglage des noirs ∶ Arrêt                           |
| ۲  | Gamma : 0 ▷<br>Balance blancs ▷<br>Contrôle Coulour |
|    | Amélioration bords : Arrêt                          |
| Ö  |                                                     |
| ×. | A Dáplacor 🖓 Entror 🔊 Potour                        |

## Sélection de la taille de l'image

## Vous pouvez sélectionner la taille d'image qui correspond le mieux à vos besoins d'affichage.

- 1 Appuyez sur le bouton **MENU** pour afficher le menu.
- 2 Appuyez sur le bouton ENTER pour sélectionner Image.
- 3 Appuyez sur le bouton ▲ ou ▼ pour sélectionner Taille, puis appuyez sur le bouton ENTER.
- 4 Sélectionnez l'option désirée en appuyant sur le bouton ▲ ou ▼, puis appuyez sur le bouton ENTER.

Options disponibles: 16/9 auto, 16:9, Zoom large, Zoom, 4:3, Scan uniquement

- 16/9 auto: Agrandissement et adaptation de l'image du format 4:3 au format 16:9.
- 16:9: Règle l'image en mode Large, c'est-à-dire en 16:9.
- Zoom large: Donnez à l'image une taille supérieure à 4:3. Déplacez l'affichage vers le haut ou le bas à l'aide du bouton
   ▲ ou ▼ après avoir appuyé <sup>Q</sup> sur le bouton ▶ ou ENTER.
- Zoom: Agrandit la taille de l'image sur l'écran dans le sens vertical.
- 4:3: Règle l'image en mode Normal, c'est-à-dire en 4:3.
- Scan uniquement: Affiche les scènes d'entrée lorsqu'elles sont sans coupure quand les signaux HDMI 720p, 1080i servent d'entrée.
  - En fonction des périphériques AV, avec la taille d'image HDMI Scan uniquement, l'écran peut être coupé ou une couleur spécifique peut apparaître à l'écran.

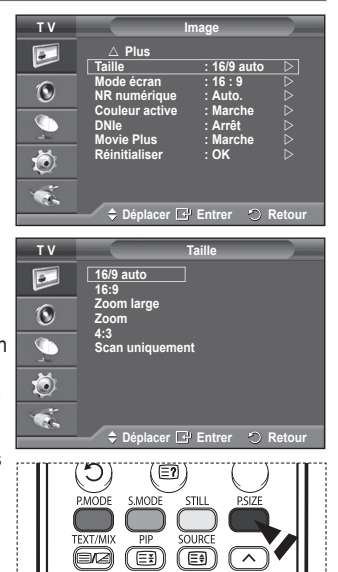

- 5 Appuyez sur le bouton **EXIT** pour quitter le menu.
  - Vous pouvez modifier la taille de l'image en appuyant sur le bouton P.SIZE de votre télécommande.
  - Les options de taille de l'image peuvent varier en fonction de la source d'entrée.
  - > Les éléments disponibles peuvent varier en fonction du mode sélectionné.

### Positionnement et dimensionnement de l'écran à l'aide du zoom

- Le redimensionnement de l'image à l'aide de la fonction Zoom permet de positionner et de dimensionner l'image vers le haut ou le bas en utilisant le bouton ▲ ou ▼.
- ◆ Déplacez l'affichage vers le haut ou le bas à l'aide du bouton ▲ ou ▼ après avoir appuyé i sur le bouton ◄ ou ►.
- ♦ Redimensionnez l'affichage verticalement à l'aide du bouton ▲ ou ▼ après avoir appuyé isur le bouton ◄ ou ►.

### Sélection du mode d'affichage

Lorsque vous fixez la taille de l'image à 16/9 auto sur un téléviseur 16:9, vous pouvez déterminer la taille selon laquelle vous voulez afficher une image 4:3 WSS (service d'écran large) ou rien. Chaque pays européen emploie une taille d'image ; cette fonction permet aux utilisateurs de sélectionner la leur.

- 1 Appuyez sur le bouton **MENU** pour afficher le menu.
- 2 Appuyez sur le bouton ENTER pour sélectionner Image.
- 3 Appuyez sur le bouton ▲ ou ▼ pour sélectionner Mode écran, puis appuyez sur le bouton ENTER.
- 4 Sélectionnez l'option désirée en appuyant sur le bouton ▲ ou ▼, puis appuyez sur le bouton ENTER.
  - Options disponibles: 16:9, Zoom large, Zoom, 4:3
  - 16:9: Règle l'image en mode Large, c'est-à-dire en 16:9.
  - Zoom large: Donnez à l'image une taille supérieure à 4:3.
     Zoom: Agrandit la taille de l'image sur l'écran dans le sens vertical.
  - 4:3: Règle l'image en mode Normal, c'est-à-dire en 4:3.
- 5 Lorsque vous êtes satisfait du réglage, appuyez sur le bouton ENTER.
- 6 Appuyez sur le bouton **EXIT** pour quitter le menu.

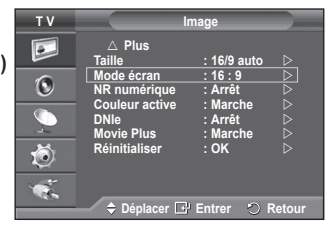

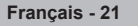

## NR numérique / Couleur active / DNIe / Movie Plus

- 1 Appuyez sur le bouton MENU pour afficher le menu.
- 2 Appuyez sur le bouton ENTER pour sélectionner Image.
- 3 Sélectionnez l'option désirée en appuyant sur le bouton ▲ ou ▼, puis appuyez sur le bouton ENTER. Options disponibles: NR numérique, Couleur active, DNIe, Movie Plus
- 4 Lorsque vous êtes satisfait du réglage, appuyez sur le bouton ENTER.
- 5 Appuyez sur le bouton EXIT pour quitter le menu.
- NR numérique: Arrêt/Bas/Moyen/Elevé/Auto.
   Si le signal reçu par le téléviseur est faible, vous pouvez activer cette fonction pour favoriser la réduction des images statiques ou fantômes qui peuvent apparaître à l'écran.
- Couleur active: Arrêt/Marche Si vous activer cette option, la couleur du ciel ou du gazon sera plus intense et plus claire pour une image plus nette à l'écran.
   Cotte feating n'active read disposible on mode DC
  - Cette fonction n'est pas disponible en mode PC.
  - > Cette fonction n'est pas disponible en mode Cinéma et Standard.
- DNIe: Arrêt/Démo/Marche

Pour offrir une grande qualité d'image, ce téléviseur est doté de la fonction DNIe. Si vous activez l'option DNIe, la fonction DNIe sera activée à l'écran. Lorsque vous activez le mode Démo de la fonction DNIe, une image normale et une image avec la fonction DNIe appliquée s'affichent à l'écran à des fins de démonstration. Cette fonction vous permet de constater la différence de qualité d'affichage.

> DNIe<sup>™</sup> (Digital Natural Image engine) DNIe<sup>™</sup>

Cette fonction vous apporte une image plus détaillée tout en permettant une réduction de bruit 3D et une amélioration des détails, des contrastes et des blancs. Le nouvel algorithme de compensation d'images vous offre une image plus lumineuse, plus claire et plus détaillée. La technologie DNIe<sup>™</sup> adaptera tous les signaux à votre vue, quels qu'ils soient.

- Cette fonction n'est pas disponible en mode PC.
- Movie Plus: Arrêt/Marche (PS42Q91H/PS42Q92H/PS50Q91H/PS50Q92H)

Vous pourrez apprécier des images plus naturelles et des textes plus nets. Même dans les scènes rapides ne sont pas floues.

Le mode Zoom large, Zoom et Scan uniquement n'est pas pris en charge.

| τv       |                                      | mage                            |       |
|----------|--------------------------------------|---------------------------------|-------|
|          | ∆ Plus<br>Taille                     | : 16/9 auto                     |       |
| ۲        | Mode écran<br>NR numérique           | : 16 : 9<br>: Auto.             |       |
| <u> </u> | Couleur active<br>DNIe<br>Movie Plus | : Marche<br>: Arrêt<br>: Marche |       |
| Ö        | Réinitialiser                        | : OK                            |       |
| ×.       | ≜ Dénlacer 🕞                         | Entrer 10 6                     | etour |

### Fonctions audio

- Appuyez sur le bouton MENU pour afficher le menu. 1
- Appuvez sur le bouton ▲ ou ▼ pour sélectionner Son, puis 2 appuvez sur le bouton ENTER.
- 3 Sélectionnez l'option désirée en appuyant sur le bouton 🔺 ou ▼. puis appuvez sur le bouton ENTER. Options disponibles: Mode, Egaliseur, SRS TS XT, Volume auto, Silence Int. Réinitialiser (Si le mode Jeu est activé)
- л Lorsque vous êtes satisfait du réglage, appuyez sur le bouton ENTER.
- 5 Appuvez sur le bouton **EXIT** pour quitter le menu.
- Mode: Standard/Musique/Cinéma/Parole/Personnalisé Vous pouvez sélectionner le type d'effet sonore souhaité lorsque vous regardez un programme donné.
  - > Vous pouvez sélectionner ces options en appuyant sur le bouton S.MODE de la télécommande.
- Egaliseur: Balance/100Hz/300Hz/1kHz/3kHz/10kHz Le téléviseur dispose de plusieurs paramètres qui vous permettent de régler la qualité du son.
  - > Si yous modifiez de quelque facon que ce soit ces paramètres, le mode de son bascule automatiquement sur Personnalisé
- SRS TS XT<sup>-</sup> Arrêt/Marche

Le TruSurround XT est une technologie SRS brevetée qui remédie au problème de la lecture du contenu d'un disque multicanal 5,1 sur deux haut-parleurs. Le TurSurround produit un son surround virtuel fascinant au moyen de n'importe quel système de lecture à deux haut-parleurs, dont les hautparleurs internes du téléviseur. Il s'adapte parfaitement à tous les formats multicanaux.

- > Vous pouvez sélectionner ces options en appuvant sur le bouton SRS (•) de la télécommande.
- TruSurround XT, SRS et (•) le symbole sont des marques déposées de SRS Labs. Inc. La technologie TruSurround XT est protégée par la licence de SRS Labs, Inc.

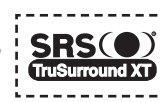

Volume auto: Arrêt/Marche

Chaque station d'émission possède ses propres conditions de signal et il n'est donc pas facile de régler le volume chaque fois que vous changez de chaîne. Cette fonction vous permet de régler automatiquement le volume du canal désiré en réduisant la puissance sonore lorsque le signal de modulation est élevé ou en augmentant la puissance sonore lorsque le signal de modulation est faible.

Silence int.: Arrêt/Marche

Pour entendre le son par l'intermédiaire de haut-parleurs séparés, désactivez l'amplificateur interne. > Les boutons +, - et MUTE ne fonctionnent pas lorsque l'option Silence int. est réglée sur Marche.

### Sélection du son: Principal/Secondaire

Lorsque la fonction PIP est activée, vous pouvez écouter le son accompagnant l'image secondaire.

- Principal: Pour écouter le son accompagnant l'image principale.
- Secondaire: Pour écouter le son accompagnant l'image secondaire.

### Réinitialiser

Si le mode Jeu est activé, la fonction Réinitialiser les paramètres de son est activée. Sélectionner la fonction Réinitialiser après avoir réglé l'égaliseur rétablit ses paramètres par défaut.

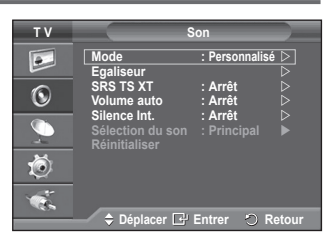

#### < Sile mode Jeu est activé >

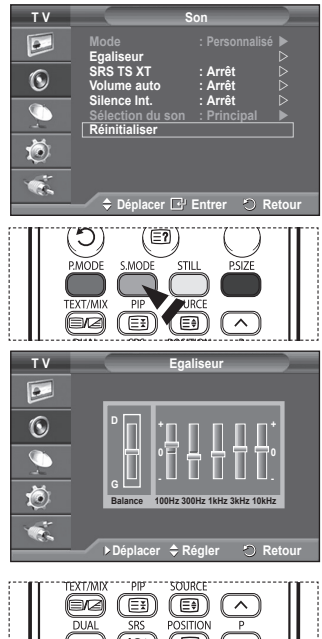

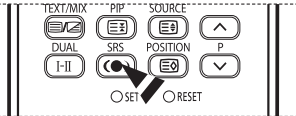

### Sélection du mode Son (en fonction du modèle)

Le bouton DUAL I-II affiche/commande le traitement et la sortie du signal audio. A la mise sous tension, le mode est préréglé automatiquement soit sur "DUAL-I" soit sur "Stéréo", en fonction de la transmission en cours.

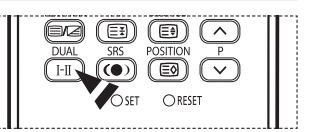

|                 | Type de programme                    | Indication à l'écran |                   | écran                   |
|-----------------|--------------------------------------|----------------------|-------------------|-------------------------|
|                 | Programme normal<br>(Audio standard) | Mono                 | ) (Usage n        | ormal)                  |
|                 | Normal + Mono NICAM                  | NICAM                | $\leftrightarrow$ | Mono<br>(Normal)        |
| NICAM<br>Stéréo | NICAM Stéréo                         | NICAM<br>Stéréo      | $\leftrightarrow$ | <b>Mono</b><br>(Normal) |
|                 | NICAM DUAL-I/II                      | NICAM<br>dual 1 →    | NICAM<br>dual 2   | → Mono<br>(Normal)      |
|                 | Programme normal<br>(Audio standard) | Mono                 | ) (Usage n        | ormal)                  |
| A2<br>Stóróo    | Bilingue ou DUAL-I/II                | Dual I               | $\leftrightarrow$ | Dual II                 |
| Sleieu          | Stéréo                               | Stéréo               | $\leftrightarrow$ | Mono<br>(Mono forcé)    |

> • Si les conditions de réception se détériorent, le mode Mono facilitera l'écoute.

- ◆ Si le signal stéréo est faible et qu'une permutation automatique se produit, passez alors en Mono.
- Pour la réception de son mono en mode AV, branchez le connecteur d'entrée "AUDIO-L" sur le panneau (avant ou latéral). Si le son mono est émis uniquement depuis l'enceinte gauche, appuyez sur le bouton DUAL I-II.

## Fonctions d'horloge

- 1 Appuyez sur le bouton MENU pour afficher le menu.
- 2 Appuyez sur le bouton ▲ ou ▼ pour sélectionner Configuration, puis appuyez sur le bouton ENTER.
- 3 Appuyez sur le bouton ▲ ou ▼ pour sélectionner Horloge, puis appuyez sur le bouton ENTER.
- 4 Sélectionnez l'option désirée en appuyant sur le bouton ▲ ou ▼, puis appuyez sur le bouton ENTER.

Options disponibles: **Réglages Horloge**, **Veille**, **Minuteur 1**, **Minuteur 2**, **Minuteur 3** 

- 5 Lorsque vous êtes satisfait du réglage, appuyez sur le bouton ENTER.
- 6 Appuyez sur le bouton EXIT pour quitter le menu.

### Réglage Horloge

Vous pouvez régler l'horloge du téléviseur de sorte que l'heure actuelle s'affiche lorsque vous appuyez sur le bouton **INFO** de la télécommande. Vous devez également régler l'heure si vous souhaitez utiliser les minuteries ON et OFF automatiques.

- Appuyez sur le bouton ◀ ou ► pour choisir Mois, Date, Année, Heure ou Minute. Réglez ces éléments en appuyant sur le bouton ▲ ou ▼.
- Vous pouvez régler directement les valeurs Mois, Date, Année, Heure et Minute en appuyant sur les touches numériques de la télécommande.
- En cas de coupure de courant ou si le téléviseur est déconnecté de l'alimentation, les réglages de l'horloge seront perdus.

### Veille

Vous pouvez sélectionner une durée (entre 30 et 180 minutes) à l'issue de laquelle le téléviseur passe automatiquement en mode veille.

- Sélectionnez l'intervalle prédéfini (Arrêt, 30, 60, 90, 120, 150 ou 180) avant la mise en veille en appuyant sur le bouton ▲ ou ▼.
- Vous pouvez sélectionner ces options en appuyant sur le bouton SLEEP de la télécommande. Si la minuterie de mise en veille n'est pas déjà réglée, le message Arrêt s'affiche. Si la minuterie de mise en veille est déjà réglée, l'écran affiche le temps restant avant que le téléviseur ne bascule en mode veille.

### Minuteur 1 / Minuteur 2 / Minuteur 3

Vous pouvez régler les minuteries de mise sous/hors tension de

sorte que le téléviseur soit mis sous/hors tension à l'heure que vous aurez sélectionnée.

- Vous devez préalablement régler l'horloge.
- Appuyez sur le bouton ◀ ou ▶ pour sélectionner l'élément désiré ci-dessous.

Appuyez sur le bouton ▲ ou ▼ pour valider le réglage.

Période d'activation: Sélectionnez les heures, les minutes et Non(Désactivé)/Oui(Activé) Pour activer le minuteur selon les réglages définis, choisissez Oui.

Période de désactivation: Sélectionnez les heures, les minutes et Non(Désactivé)/Oui(Activé) Pour activer le minuteur selon les réglages définis, choisissez Oui.

Répétition: Choisissez Une fois, Tous les jours, Lun - Ven, Lun - Sam ou Sam - Dim. Volume: Sélectionnez le niveau de volume désiré.

Programme: Sélectionnez le canal désiré.

Vous pouvez régler directement les heures, les minutes et le canal à l'aide du pavé numérique de la télécommande.

### Mise hors tension automatique

Lorsque vous réglez la minuterie sur "Marche", le téléviseur s'éteint si aucune commande n'est activée dans les 3 heures qui suivent sa mise sous tension par la minuterie. Cette fonction est disponible uniquement lorsque la minuterie est définie sur "Marche"; elle permet d'éviter toute surchauffe occasionnée par une utilisation prolongée du téléviseur.

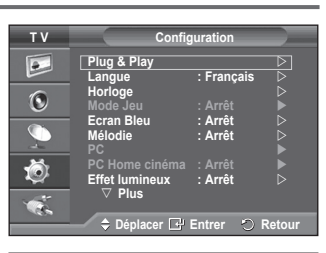

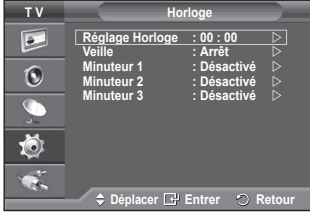

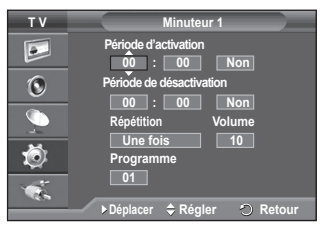

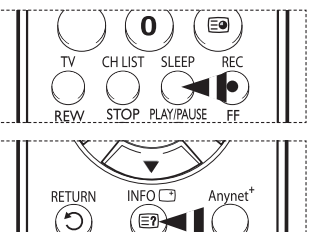

PMODE SMODE STILL PSIZE

### Langue / Ecran Bleu / Mélodie / Effet lumineux / Mode éco. / Niveau noir HDMI

- 1 Appuyez sur le bouton **MENU** pour afficher le menu.
- 2 Appuyez sur le bouton ▲ ou ▼ pour sélectionner Configuration, puis appuyez sur le bouton ENTER.
- 3 Sélectionnez l'option désirée en appuyant sur le bouton ▲ ou ▼, puis appuyez sur le bouton ENTER. Options disponibles: Langue, Ecran Bleu, Mélodie, Effet lumineux, Mode éco., Niveau noir HDMI
- 4 Lorsque vous êtes satisfait du réglage, appuyez sur le bouton ENTER.
- 5 Appuyez sur le bouton EXIT pour quitter le menu.

### ♦ Langue

Cela varie selon les modèles. Lorsque vous utilisez votre téléviseur pour la première fois, vous devez sélectionner la langue utilisée pour afficher les menus et les instructions.

Ecran Bleu: Marche/Arrêt Lorsque le signal est très faible ou inexistant, un écran bleu remplace automatiquement l'image brouillée. Si vous souhaitez continuer à voir une image de qualité médiocre, vous devez définir la fonction Ecran Bleu sur Arrêt.

Mélodie: Arrêt/Bas/Moyen/Elevé
 La mélodie de mise sous/hors tension du téléviseur peut être ajustée.

### Effet lumineux: Arrêt/LED act. veille/LED act. marche/Marche

Vous pouvez allumer/éteindre la LED bleue à l'avant de votre téléviseur en fonction de la situation. Recourez à cette fonction pour économiser de l'énergie ou lorsque la LED fatigue vos yeux.

- Arrêt: La LED bleue est toujours éteinte.
- LED act. veille: La LED bleue est allumée en mode veille et éteinte quand le téléviseur est sous tension.
- LED act. marche: La LED bleue est allumée quand vous regardez la télévision et éteinte quand le téléviseur est hors tension.
- Marche: La LED bleue est toujours allumée.
- > Réglez Effet lumineux sur Arrêt pour réduire la consommation électrique.

### Mode éco.: Arrêt/Bas/Moyen/Elevé

- Cette fonction règle la luminosité en fonction des conditions d'éclairage.
- Arrêt: Désactive le Mode éco.
- Bas: Fonctionne en mode standard, quel que soit l'éclairage ambiant.
- Moyen: Active le mode d'économie d'énergie moyen, quel que soit l'éclairage ambiant.
- Elevé: Active le mode d'économie d'énergie maximale, quel que soit l'éclairage ambiant.
- Vous pouvez sélectionner ces options en appuyant sur le bouton E.SAVING de votre télécommande (PS42C91H/ PS50C91H)

### Niveau noir HDMI: Normal/Bas

Cette fonction permet d'ajuster la qualité d'image si un

problème de brûlure d'écran (apparence des niveaux de noir,

contraste bas, faible niveau de couleur, etc.) est rencontré avec l'entrée HDMI pour la gamme RVB limitée (16 à 235).

Cette fonction n'est active que lorsque l'entrée externe se connecte à HDMI (signaux RVB).

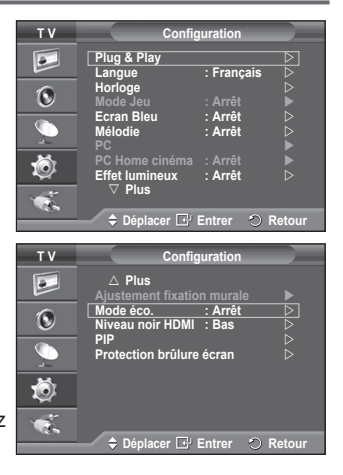

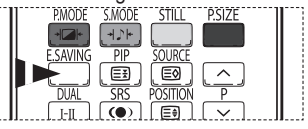

### Utilisation du mode Jeu

#### Si vous connectez une console de jeu PlayStation<sup>™</sup> ou Xbox<sup>™</sup> vous pouvez profiter d'une expérience ludique encore plus réaliste en sélectionnant le menu Jeu.

- Appuyez sur le bouton MENU pour afficher le menu.
- 2 Appuyez sur le bouton ▲ ou ▼ pour sélectionner Configuration, puis appuyez sur le bouton ENTER.
- 3 Appuyez sur le bouton ▲ ou ▼ pour sélectionner Mode Jeu, puis appuyez sur le bouton ENTER.
- Λ Sélectionnez Arrêt ou Marche en appuyant sur le bouton ▲ ou ▼, puis appuyez sur le bouton ENTER.
- 5 Appuyez sur le bouton EXIT pour quitter le menu.
  - Restrictions du mode Jeu (avertissement)
    - Pour déconnecter la console de jeu et connecter un autre périphérique externe, définissez le mode Jeu sur Arrêt.
    - Si vous affichez le menu TV dans le mode Jeu, l'écran tremble légèrement.
    - La marque ( in ) s'affiche à l'écran. Elle signifie que le mode Jeu est défini sur Marche avec la source sélectionnée.
  - Si le mode Jeu est défini sur Marche:
    - Le mode Image est automatiquement défini sur Standard. Les utilisateurs ne peuvent pas changer de mode.
    - Le mode Son du menu Son est désactivé. Réglez le son à l'aide de l'égaliseur.
    - La Réinitialiser les paramètres de son est activée. Sélectionner la fonction Réinitialiser après avoir réglé l'égaliseur rétablit ses paramètres par défaut.
  - Le mode Jeu n'est pas disponible en mode TV.
     Si l'image est de mauvaise qualité alors qu'un périphérique externe est connecté au téléviseur, vérifiez l'état du mode Jeu.

Définissez le mode Jeu sur Arrêt et connectez les périphériques externes.

| ΤV      | Config                           | guration           |        |
|---------|----------------------------------|--------------------|--------|
|         | Plug & Play<br>Langue            | : Français         |        |
| ۲       | Horloge<br>Mode Jeu              | : Arrêt            |        |
| <b></b> | Ecran Bleu<br>Mélodie<br>PC      | : Arrêt<br>: Arrêt |        |
| Ö       | PC Home cinéma<br>Effet lumineux | : Arrêt<br>: Arrêt |        |
| ×.      |                                  |                    |        |
|         | 🚽 🗢 Déplacer 🖃                   | Entrer 🔿 🛛         | Retour |

## Réglage de la fixation murale (vendue séparément)

Grâce à l'installation d'une fixation murale, vous pouvez régler facilement la position de votre téléviseur.

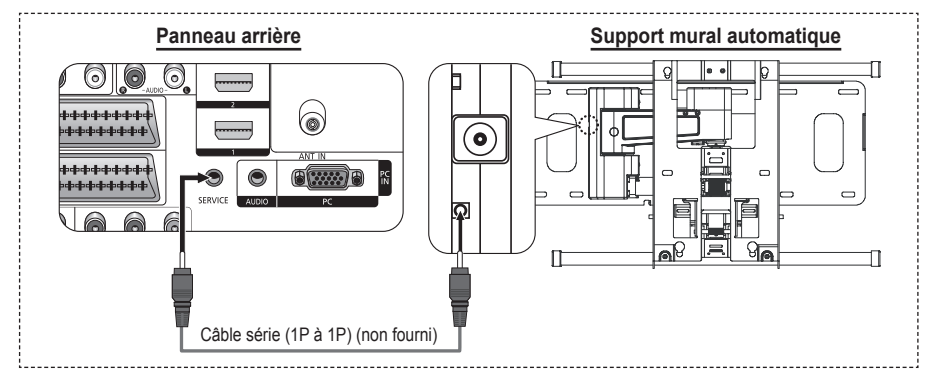

#### Entrer dans le menu

- Appuyez sur le bouton MENU pour afficher le menu. Appuyez sur le bouton ▲ ou ▼ pour sélectionner Configuration puis appuyez sur le bouton ENTER.
- 2 Appuyez sur le bouton ▲ or ▼ pour sélectionner Ajustement fixation murale puis appuyez sur le bouton ENTER.
- 3 Réglez à la position souhaitée à l'aide des boutons ▲, ♥, ◄ ou ►. Appuyez sur le bouton EXIT pour quitter le menu.
- Si vous appuyez sur une touche fléchée lorsqu'aucun affichage n'est affiché sur l'écran du téléviseur, l'écran Régler s'affiche.
- Lorsque vous l'éteignez, votre téléviseur revient à sa position d'installation initiale.

Lorsque vous l'allumez, votre téléviseur se place à la dernière position que vous avez réglée et qui a été mémorisée.

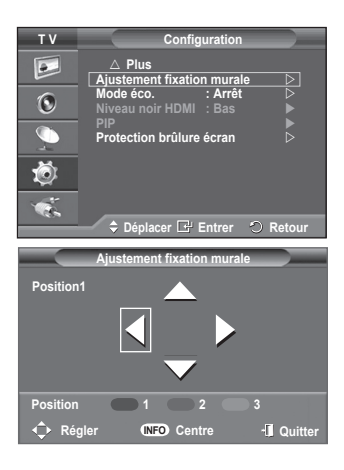

#### Utilisation des boutons de la télécommande

| Bouton            |                                                                                | Description                                                                                                    |
|-------------------|--------------------------------------------------------------------------------|----------------------------------------------------------------------------------------------------|
|                   | Réglage de l'angle de la fixation murale                                       | Incline vers le haut, incline vers le bas, tourne vers la droite, tourne vers la gauche                                                           |
| INFO T            | Réinitialiser                                                                  | Revient à la position d'installation initiale                                                                                                    |
| PMODE SMODE STILL | Mémorisation de la position et<br>déplacement jusqu'à la position<br>mémorisée | Mémorise 3 positions à l'aide des boutons rouge,<br>vert et jaune. Se déplace jusqu'à la position<br>mémorisée à l'aide de ces 3 boutons colorés. |

Pour l'installation, consultez le Manuel d'installation fourni.

Pour l'installation du produit ainsi que l'installation et le déplacement de la fixation murale, adressez-vous à une société d'installation spécialisée.

Utilisez ces instructions d'installation si vous souhaitez fixer le support mural sur un mur. Si vous souhaitez le fixer sur d'autres matériaux de construction, veuillez prendre contact avec votre revendeur le plus proche.

## Affichage image dans l'image (PIP)

#### Vous pouvez afficher une image secondaire dans l'image principale. De cette manière, vous pouvez regarder une émission de télévision ou surveiller l'entrée vidéo de n'importe quel périphérique connecté.

- 1 Appuyez sur le bouton MENU pour afficher le menu.
- 2 Appuyez sur le bouton ▲ ou ▼ pour sélectionner Configuration, puis appuyez sur le bouton ENTER.
- 3 Appuyez sur le bouton ▲ ou ▼ pour sélectionner PIP, puis appuyez sur le bouton ENTER.
- 4 Sélectionnez l'option désirée en appuyant sur le bouton ▲ ou ▼, puis appuyez sur le bouton ENTER. Options disponibles: PIP(Marche/Arrêt), Source, Taille, Position, Programme
- 5 Lorsque vous êtes satisfait du réglage, appuyez sur le bouton ENTER.
- 6 Appuyez sur le bouton EXIT pour quitter le menu.
- PIP: Marche/Arrêt
  - Vous pouvez activer ou désactiver la fonction PIP.
  - Vous pouvez sélectionner ces options en appuyant sur le bouton PIP de la télécommande.
- Source: TV/Ext.1/Ext.2/AV
  - Vous pouvez sélectionner la source de l'image secondaire.
  - Vous pouvez sélectionner ces options en appuyant sur le bouton SOURCE de la télécommande.

# Taille: □ / □ / □ Vous pouvez sélectionner la taille de l'image secondaire. Si l'image principale est en mode PC et Composant, l'option Taille n'est pas disponible.

- ◆ Position: / / /
  - Vous pouvez sélectionner la position de l'image secondaire.
  - Vous pouvez sélectionner ces options en appuyant sur le bouton POSITION de la télécommande.
- Programme:
  - Vous ne pouvez sélectionner une chaîne de l'image secondaire que si la Source est définie sur TV.
  - Vous pouvez également sélectionner la canal de l'image secondaire en appuyant sur le bouton P ^ ou P

### Tableau des paramètres PIP

X - Cette combinaison PIP est indisponible.

O - Cette combinaison PIP est disponible.

| Secondaire<br>Principal | TV | Ext.1 | Ext.2 | AV | S-Vidéo | Composant | HDMI | PC |
|-------------------------|----|-------|-------|----|---------|-----------|------|----|
| Composant               | 0  | 0     | 0     | 0  | Х       | Х         | Х    | Х  |
| HDMI                    | 0  | 0     | 0     | 0  | Х       | Х         | Х    | Х  |
| PC                      | 0  | 0     | 0     | 0  | Х       | Х         | Х    | Х  |

|    | 00                                                                                                    | iniguiudon                                        |          |
|----|----------------------------------------------------------------------------------------------------|---------------------------------------------------|----------|
|    | <ul> <li>△ Plus</li> <li>Ajustement fix</li> <li>Mode éco.</li> <li>Niveau noir HE</li> <li>PIP</li> <li>Protection brûl</li> </ul> | ation murale<br>: Arrêt<br>MI : Bas<br>lure écran |          |
| ¢. | Déplacer [                                                                                                    | 🗗 Entrer 🗧                                        | ) Retour |
| ΤV |                                                                                                    | PIP                                               |          |
|    | PIP<br>Source<br>Taille<br>Position<br>Programme                                                                                    | PIP<br>: Marche<br>: TV<br>: •<br>: •<br>: P 1    |          |

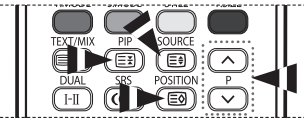

## Protection contre la brûlure d'écran

Pour réduire le risque de brûlure d'écran, cet écran est équipé d'une technologie de prévention des brûlures. Cette fonction permet de régler le mouvement de l'image de bas en haut (ligne verticale) et de gauche à droite (point horizontal). Le réglage de l'horloge permet de programmer en quelques minutes la durée séparant les mouvements de l'image.

- 1 Appuyez sur le bouton MENU pour afficher le menu.
- 2 Appuyez sur le bouton ▲ ou ▼ pour sélectionner Configuration, puis appuyez sur le bouton ENTER.
- 3 Appuyez sur le bouton ▲ ou ▼ pour sélectionner Protection brûlure écran, puis appuyez sur le bouton ENTER.
- 4 Sélectionnez l'option désirée en appuyant sur le bouton ▲ ou ▼, puis appuyez sur le bouton ENTER.

Options disponibles: Modif. pixel, Ecran blanc, Ex. de signal, Gris de bord

- 5 Lorsque vous êtes satisfait du réglage, appuyez sur le bouton ENTER.
- 6 Appuyez sur le bouton EXIT pour quitter le menu.
- Modif. pixel: Cette fonction permet de déplacer les pixels sur l'écran dans le sens vertical ou horizontal, afin d'éviter une image résiduelle sur l'écran.
  - Réglez Modif. pixel sur Marche en appuyant sur le bouton
     ▲ ou ▼, puis appuyez sur le bouton ENTER.
  - Sélectionnez l'option désirée en appuyant sur le bouton ▲ ou ▼, puis appuyez sur le bouton ENTER. Options disponibles: Nbre point horizont., Nbre ligne vertic., Horloge
  - > Conditions optimales pour la modification des pixels

|                | PC     | TV/Ext/AV/S-Vidéo/<br>Composant/HDMI |
|----------------|--------|--------------------------------------|
| Horizontal Dot | 1      | 2                                    |
| Vertical Line  | 1      | 2                                    |
| Time (minute)  | 2 min. | 2 min.                               |

| _ T V   | Configuration                                            |
|---------|----------------------------------------------------------|
|         | △ Plus     Ajustement fixation murale                    |
| 0       | Mode eco. : Arret D<br>Niveau noir HDMI : Bas            |
|         | Protection brûlure écran ▷                               |
|         |                                                          |
|         | 🔷 🗢 Déplacer 🖃 Éntrer 🐑 Retour                           |
| тν      | Protection brûlure écran                                 |
|         | Modif. pixel     ▷       Ecran blanc     ▷               |
| ۲       | Ex. de signal<br>Gris de bord : Sombre ▷                 |
| <u></u> |                                                          |
|         |                                                          |
| 1 (B.   | 🗢 Déplacer 🗗 Entrer 🔿 Retour                             |
| τv      | Modif. pixel                                             |
|         | Modif. pixel : Marche D<br>Nbre point horizont. : 2      |
| ۲       | Nbre ligne vertic. ∶2     ⊃<br>Horloge     :2 min.     ⊃ |
| <u></u> |                                                          |
|         |                                                          |
|         |                                                          |

- > La valeur de Modif. pixel peut changer selon le mode et la taille du moniteur (pouces).
- Ecran blanc: Cette fonction aide à supprimer les images résiduelles à l'écran en modifiant la couleur des pixels pour les faire devenir blancs. Utilisez cette fonction lorsque des images résiduelles ou des symboles apparaissent à l'écran, particulièrement lorsque vous affichez une image fixe à l'écran pendant longtemps.
- Ex. de signal: Cette fonction aide à supprimer les images résiduelles à l'écran en déplaçant tous les pixels sur l'écran, selon un motif prédéfini. Utilisez cette fonction lorsque des images résiduelles ou des symboles apparaissent à l'écran, particulièrement lorsque vous affichez une image fixe à l'écran pendant longtemps.
- Gris de bord: Si vous regardez la télévision dans un rapport d'écran 4:3, l'écran est protégé contre tout dommage grâce à l'ajustement de la balance des blancs sur les côtés gauche et droit.3
  - Sombre: Si le rapport d'écran est fixé à 4:3, les bords gauche et droit sont assombris.
  - Clair: Si le rapport d'écran est fixé à 4:3, les bords gauche et droit sont éclaircis.
- Pour supprimer les images résiduelles de l'écran, utilisez la fonction Ecran blanc ou Ex. de signal. Bien que ces deux fonctions suppriment les images résiduelles à l'écran, Ex. de signal est plus efficace.
- La fonction de suppression d'images résiduelles doit être exécutée pendant longtemps (environ une heure) pour supprimer efficacement les images résiduelles. Si l'image résiduelle n'est pas supprimée après l'exécution de cette fonction, répétez l'opération.
- Appuyez sur n'importe quel bouton de la télécommande pour annuler cette fonction.

## Configuration de votre logiciel PC (basée sur Windows XP)

Les paramètres d'affichage Windows indiqués ci-dessous sont ceux d'un ordinateur type. Toutefois, il se peut que les écrans réels de votre PC soient différents, en fonction de votre version de Windows et de votre carte vidéo. Cependant, même si les affichages diffèrent, les informations de configuration de base s'appliquent dans la plupart des cas. Dans le cas contraire, contactez le fabricant de votre ordinateur ou votre revendeur Samsung.

- A l'aide du bouton droit de la souris, cliquez sur le bureau Windows, puis sur Propriétés. La boîte de dialogue Propriétés d'affichage s'affiche.
- 2 Cliquez sur l'onglet Paramètres, puis réglez le Mode d'affichage en vous reportant au tableau des modes d'affichage. Il est inutile de modifier les paramètres Couleurs.

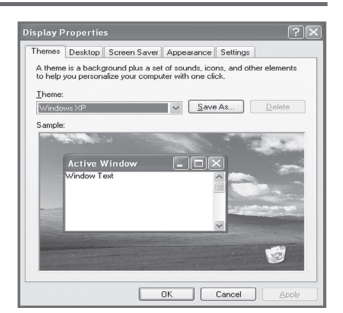

- 3 Cliquez sur Avancé. Une nouvelle boîte de dialogue de configuration s'affiche.
- 4 Cliquez sur l'onglet Ecran, puis réglez la Fréquence d'actualisation du moniteur en vous reportant au tableau des modes d'affichage. Si vous le pouvez, réglez séparément la Fréquence verticale et la Fréquence horizontale au lieu de paramétrer la Fréquence d'actualisation du moniteur.
- 5 Cliquez sur OK pour fermer la fenêtre, puis sur OK pour accéder à la fenêtre Propriétés d'affichage. Il se peut alors que votre ordinateur redémarre automatiquement.

### Mode d'entrée (PC)

La taille et la position de l'écran varient en fonction du type d'écran du PC et de sa résolution. Le tableau ci-dessous indique tous les modes d'affichage pris en charge :

| Signal vidéo | Résolution<br>(Point x<br>ligne) | Fréquence<br>verticale<br>(Hz) | Fréquence<br>horizontale<br>(kHz) | Polarité<br>verticale | Polarité<br>horizontale | PS42Q91H/<br>PS42Q92H/<br>PS42C91H | PS50Q91H/<br>PS50Q92H/<br>PS50C91H |
|--------------|----------------------------------|--------------------------------|-----------------------------------|-----------------------|-------------------------|------------------------------------|------------------------------------|
|              | 640 x 350                        | 70.086                         | 31.469                            | N                     | Р                       | <b>v</b>                           | <b>v</b>                           |
|              | 720 x 400                        | 70.087                         | 31.469                            | Р                     | N                       | <b>v</b>                           | <b>v</b>                           |
|              |                                  | 59.940                         | 31.469                            | N                     | Ν                       | <b>v</b>                           | <b>v</b>                           |
|              | 640 v 490                        | 70.000                         | 35.000                            | N/P                   | N/P                     | <ul> <li>✓</li> </ul>              | <b>v</b>                           |
|              | 040 X 400                        | 72.809                         | 37.861                            | N                     | Ν                       | <b>v</b>                           | V                                  |
|              |                                  | 75.000                         | 37.500                            | N                     | N                       | <b>v</b>                           | <ul> <li>✓</li> </ul>              |
|              |                                  | 60.317                         | 37.879                            | Р                     | Р                       | <b>v</b>                           | <b>v</b>                           |
| IBM PC / AT  | 800 x 600                        | 70.000                         | 43.750                            | N/P                   | N/P                     | <b>v</b>                           | <ul> <li>✓</li> </ul>              |
|              |                                  | 72.188                         | 48.077                            | Р                     | Р                       | <ul> <li>✓</li> </ul>              | <b>v</b>                           |
|              |                                  | 75.000                         | 46.875                            | Р                     | Р                       | ~                                  | V                                  |
|              | 1024 x 768                       | 60.004                         | 48.363                            | N                     | Ν                       | <ul> <li>✓</li> </ul>              | <b>v</b>                           |
|              |                                  | 70.069                         | 56.476                            | N                     | N                       | ~                                  | V                                  |
|              |                                  | 72.000                         | 57.672                            | N/P                   | N/P                     | <ul> <li>✓</li> </ul>              | <b>v</b>                           |
|              |                                  | 75.029                         | 60.023                            | Р                     | Р                       | <b>v</b>                           | V                                  |
|              | 1360 x 768                       | 60.015                         | 47.712                            | Р                     | Р                       |                                    | V                                  |

(N: négatif / P: positif)

- Le mode entrelacé n'est pas pris en charge.
- Le téléviseur peut fonctionner de façon anormale si le format vidéo sélectionné n'est pas standard.
- ♦ 480i/p, 576i/p, 720p et 1080i ne sont pas disponibles en mode PC.
- La qualité du texte du PC est optimale en mode XGA (1024 x 768 à 60 Hz) avec le PS42Q91H/ PS42Q92H/PS42C91H.
- La qualité du texte du PC est optimale en mode WXGA (1360 x 768 à 60 Hz) avec le PS50Q91H/ PS50Q92H/PS50C91H.
   (Les trois pixels à gauche et à droite sont grisés à la résolution 1360 x 768 à 60 Hz. Il ne s'agit pas d'un problème réconium. Calo previont de la différence de pixels entre la résolution todard et la

d'un problème mécanique. Cela provient de la différence de pixels entre la résolution standard et le panneau de l'écran à plasma.)

## Réglage du PC

- > Préréglez le mode PC en utilisant le bouton SOURCE.
- 1 Appuyez sur le bouton **MENU** pour afficher le menu.
- 2 Appuyez sur le bouton ▲ ou ▼ pour sélectionner Configuration, puis appuyez sur le bouton ENTER.
- 3 Appuyez sur le bouton ▲ ou ▼ pour sélectionner PC, puis appuyez sur le bouton ENTER.
- 4 Sélectionnez l'option désirée en appuyant sur le bouton ▲ ou
   ▼, puis appuyez sur le bouton ENTER.
   Options disponibles: Verrouillage Image, Position, Réglage
   Automatique, Réinitialiser Image
- 5 Lorsque vous êtes satisfait du réglage, appuyez sur le bouton ENTER.
- 6 Appuyez sur le bouton EXIT pour quitter le menu.
- Verrouillage Image: Regl. Base/Regl. prec Lorsque vous réglez la qualité de l'image, l'objectif est d'éliminer ou de réduire les parasites visuels. Si ces parasites ne sont pas éliminés uniquement avec une syntonisation fine (Regl. Prec.), réglez la fréquence du mieux que vous pouvez (Regl. Base) puis effectuez à nouveau une syntonisation plus fine.

Une fois les parasites réduits, réajustez l'image pour l'aligner au centre de l'écran.

- Appuyez sur le bouton ▲ ou ▼ pour sélectionner Regl. Base ou Regl. Prec, puis appuyez sur le bouton ENTER.
- 2 Appuyez sur le bouton ◄ ou ► pour régler la qualité de l'écran; il se peut que des bandes verticales apparaissent ou que l'image soit floue. Appuyez sur le bouton ENTER.

### Position

Réglez la position de l'écran du PC si elle ne convient pas à l'écran du téléviseur.

- 1 Réglez la position en appuyant sur le bouton ▲/▼/◀/►.
- 2 Appuyez sur le bouton ENTER.

### Réglage Automatique

Le réglage automatique permet à l'écran PC affiché sur le téléviseur d'être ajusté automatiquement en fonction du signal vidéo PC.

Les valeurs des options Regl. Prec., Regl. Base ou Position sont définies automatiquement.

#### Réinitialiser Image

Vous pouvez ramener tous les réglages d'image à leur valeur par défaut.

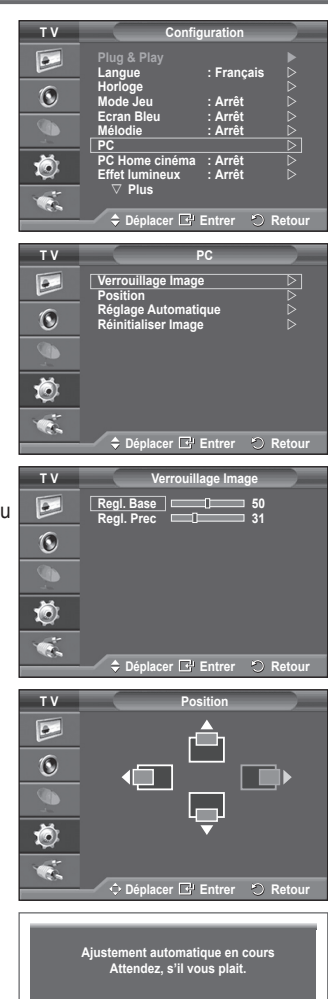

Rappel image effectué

Retour

### Branchement de l'ensemble PC Home cinéma

Vous pouvez visualiser des images haute qualité en configurant les paramètres de l'écran en Mode PC. Si vous activez la fonction PC Home cinéma, vous pouvez configurer les paramètres Détails (quand le mode Image est configuré sur Standard ou sur Cinéma) comme dans le Mode PC.

- 1 Appuyez sur le bouton **MENU** pour afficher le menu.
- 2 Appuyez sur le bouton ▲ ou ▼ pour sélectionner Configuration, puis appuyez sur le bouton ENTER.
- 3 Appuyez sur le bouton ▲ ou ▼ pour sélectionner PC Home cinéma, puis appuyez sur le bouton ENTER.
- 4 Sélectionnez Arrêt ou Marche en appuyant sur le bouton ▲ ou ▼, puis appuyez sur le bouton ENTER.
- Appuyez sur le bouton **EXIT** pour quitter le menu. 5
- > Cette fonction est uniquement disponible en mode PC.

| тν | Config                                        | guration           |        |
|----|-----------------------------------------------|--------------------|--------|
|    | Plug & Play<br>Langue                         | : Français         |        |
| ۲  | Horloge<br>Mode Jeu                           | : Arrêt            |        |
|    | Ecran Bleu<br>Mélodie<br>PC                   | : Arret<br>: Arrêt |        |
| Ö  | PC Home cinéma<br>Effet lumineux              | : Arrêt<br>: Arrêt |        |
| ×. | <ul> <li>✓ Plus</li> <li>♦ Déplacer</li></ul> | Entrer 🐑 I         | Retour |

Anynet+ est un système de réseau AV qui fournit une interface AV conviviale aux utilisateurs, en contrôlant tous les appareils AV connectés via le menu Anynet+ lorsque des appareils AV Samsung Electronics sont connectés.

### **Connexion d'appareils Anynet+**

Le système Anynet+ ne prend en charge que les appareils AV compatibles Anynet+. Assurez-vous que l'appareil AV connecté au téléviseur porte bien un label Anynet+.

#### Connexion directe au téléviseur

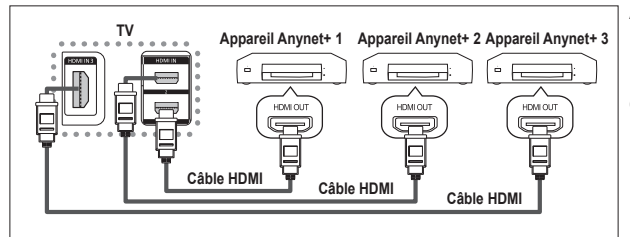

A l'aide du câble HDMI, reliez la prise [HDMI 1], [HDMI 2] ou [HDMI 3] du téléviseur à la prise HDMI OUT de l'appareil Anynet+ correspondant.

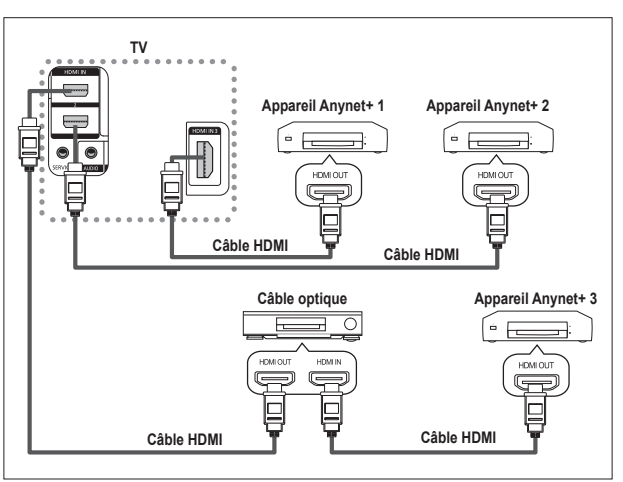

#### Connexion à un système Home Theater

- 1 A l'aide du câble HDMI, reliez la prise [HDMI 1], [HDMI 2] ou [HDMI 3] du téléviseur à la prise HDMI OUT de l'appareil Anynet+ correspondant.
- 2 A l'aide du câble HDMI, reliez la prise HDMI IN du système Home Theater à la prise HDMI OUT de l'appareil Anynet+ correspondant.

- > Ne connectez qu'un seul récepteur.
- > Pour établir une connexion entre des appareils Anynet+, employez des câbles HDMI.
- > Anynet+ fonctionne si l'appareil AV compatible est en mode Veille ou en marche.
- > Anynet+ prend en charge jusqu'à 8 appareils AV.

## Configuration d'Anynet+

### Les fonctions d'Anynet+ emploient les réglages suivants.

### Utilisation de la fonction Anynet+

- Appuyez sur le bouton Anynet+. Appuyez sur le bouton ▲ ou ▼ pour sélectionner Configuration puis appuyez sur le bouton ENTER.
- 2 Appuyez sur le bouton ENTER pour sélectionner Anynet+ (HDMI-CEC), puis appuyez sur le bouton ENTER.
- 3 Sélectionnez Marche en appuyant sur le bouton ▲ ou ▼, puis appuyez sur le bouton ENTER.
- > La fonction Anynet+ (HDMI-CEC) est activée.
- Si vous choisissez Arrêt, la fonction Anynet+ (HDMI-CEC) est désactivée.
- Lorsque la fonction Anynet+ (HDMI-CEC) est désactivée, toutes les activités associées à Anynet+ sont indisponibles.

### Extinction automatique d'un appareil Anynet+ lorsque le

### téléviseur est mis hors tension

- 2 Appuyez sur le bouton ▲ ou ▼ pour sélectionner Arrêt automatique, puis appuyez sur le bouton ENTER.
- 3 Sélectionnez Marche en appuyant sur le bouton ▲ ou ▼, puis appuyez sur le bouton ENTER.
  - La fonction de mise hors tension automatique est activée.
  - > Si vous choisissez Arrêt, la fonction est désactivée.
  - Appuyez sur le bouton **EXIT** pour quitter.
- Le réglage Sélectionner appareil de la télécommande du téléviseur doit être fixé à TV pour pouvoir utiliser la fonction Anynet+.
- Si vous réglez Arrêt automatique sur Marche, les appareils externes connectés s'éteignent lorsque le téléviseur est mis hors tension. Toutefois, si l'appareil est en train d'enregistrer, il ne peut pas être éteint.

### Recherche d'appareils Anynet+ et basculement entre des appareils

- 1 Appuyez sur le bouton Anynet+
- 2 Appuyez sur le bouton ▲ ou ▼ pour sélectionner Sélection appareil puis appuyez sur le bouton ENTER.
- 3 Appuyez sur le bouton ▲ ou ▼ pour sélectionner un appareil, puis appuyez sur le bouton ENTER. Vous passez ainsi à l'appareil sélectionné.
- 4 Si l'appareil désiré est introuvable, appuyez sur le bouton ▲ ou ▼ pour sélectionner Rech connectés, puis appuyez sur le bouton ENTER.

Le message **Configuration de la connexion Anynet+...** s'affiche. Au terme de la recherche, les appareils connectés sont indiqués dans le menu Anynet+.

- Le basculement vers l'appareil sélectionné peut prendre 2 minutes. Il est impossible d'annuler l'opération de basculement.
- Le temps nécessaire pour rechercher les appareils dépend du nombre d'appareils connectés.
- Au terme de la recherche d'appareils, le nombre d'appareils trouvé n'est pas indiqué.
- Bien que le téléviseur recherche automatiquement les appareils lorsqu'il est allumé à l'aide du bouton POWER, les appareils connectés lorsque le téléviseur est allumé ou dans des conditions spécifiques ne sont pas affichés dans la liste des appareils. Dans un tel cas, utilisez le menu Rech connectés pour rechercher ces appareils.
- Si vous avez choisi un mode d'entrée externe en appuyant sur le bouton SOURCE, il est impossible d'utiliser la fonction Anynet+. Veillez à passer à un appareil Anynet+ au moyen du bouton Anynet+.

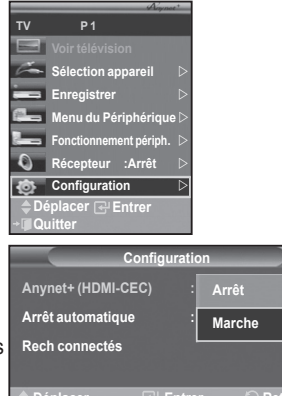

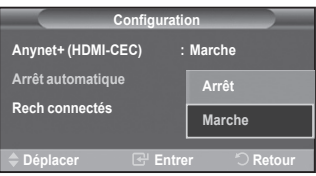

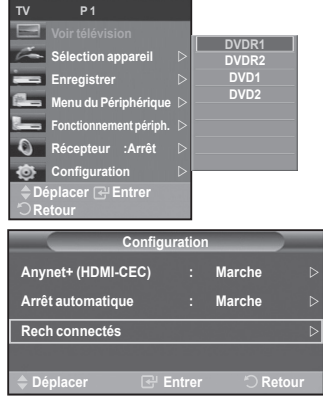

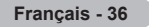

#### Menu Anynet+

#### Le menu Anynet+ varie selon le type et l'état des appareils Anynet+ connectés au téléviseur.

| Menu Anynet+           | Description                                                                                                    |
|------------------------|----------------------------------------------------------------------------------------------------|
| Voir télévision        | Passe d'Anynet+ au mode de diffusion TV.                                                                                                    |
| Sélection appareil     | Le téléviseur se connecte à l'appareil correspondant.                                                                                                    |
| Enregistrer            | Démarre l'enregistrement (ce menu ne fonctionne qu'avec un<br>appareil capable d'enregistrer).                                                            |
| Menu du Périphérique   | Affiche le menu de l'appareil connecté.<br>Exemple: Si un enregistreur de DVD est connecté, son menu titre<br>s'affiche.                                  |
| Fonctionnement périph. | Affiche le menu de commande de l'appareil connecté.<br>Exemple: Si un enregistreur de DVD est connecté, son menu de<br>contrôle de lecture qui s'affiche. |
| Récepteur              | Le son est émis par l'intermédiaire du récepteur.                                                                                                    |
| Configuration          | Permet de configurer l'environnement d'utilisation d'Anynet+.                                                                                             |

#### Boutons de la télécommande du téléviseur disponibles en mode Anynet+

| Type d'appareil          | Mode de fonctionnement                                                                  | Boutons disponibles                                                                                                    |
|--------------------------|-----------------------------------------------------------------------------------------|----------------------------------------------------------------------------------------------------|
| Annareil Anvnet+         | Après le basculement vers cet<br>appareil, lorsque son menu<br>s'affiche à l'écran.     | Touches numériques<br>▲/▼/ ◄/►/ENTER<br>Touches colorées<br>Bouton EXIT                                                            |
| Apparen Anynet           | Après le basculement vers<br>l'appareil, pendant la lecture<br>d'un fichier             | <ul> <li>◄ (Recherche vers l'arrière)</li> <li>▶ (Recherche vers l'avant)</li> <li>■ (Arrêt)</li> <li>▶ (Lecture/Pause)</li> </ul> |
| Appareil à tuner intégré | Après le basculement vers<br>l'appareil, lorsque vous regardez<br>un programme télévisé | Bouton CH ▲/▼                                                                                                    |
| Appareil audio           | Lorsque le récepteur est activé                                                         | Bouton VOL +/-<br>Bouton MUTE                                                                                                    |

- > La fonction Anynet+ n'est utilisable que quand la télécommande est réglée en mode TV.
- Le bouton REC ne fonctionne que lorsque l'appareil est dans un état où l'enregistrement est possible.
   Il est impossible de commander les appareils Anynet+ à l'aide des boutons sur le côté du téléviseur.
- Les appareils Anynet+ ne peuvent être commandés qu'au moyen de la télécommande du téléviseur. Il se peut que la télécommande du téléviseur ne fonctionne pas dans certaines situations. Dans ce
- cas. sélectionnez de nouveau l'appareil Anvnet+.
- Les fonctions d'Anynet+ ne peuvent pas commander des produits d'autres fabricants.
- > En mode Anynet+, les boutons de couleur peuvent ne pas fonctionner correctement.
- > Les opérations ◀◀ et ►► peuvent varier en fonction de l'appareil.

### Enregistrement

#### Vous pouvez enregistrer un programme télévisé à l'aide d'un enregistreur.

Appuyez sur le bouton REC.

L'enregistrement débute. Le système d'enregistrement compatible Anynet+ doit toutefois être connecté. Le programme télévisé actuel est enregistré lorsque vous regardez la télévision. Si vous regardez

- une vidéo provenant d'un autre appareil, c'est cette vidéo qui est enregistrée.
- Vous pouvez également effectuer un enregistrement en sélectionnant Record après avoir appuyé sur le bouton Anynet+.
- Avant d'enregistrer, vérifiez la connexion de la prise d'antenne au périphérique d'enregistrement. Pour la connexion de l'antenne au périphérique d'enregistrement, reportez-vous au manuel de l'utilisateur de ce dernier.

Français - 37

### Ecoute via un récepteur

#### Le son peut être émis par l'intermédiaire d'un récepteur au lieu de l'enceinte du téléviseur.

- Appuyez sur le bouton Anynet+. Appuyez sur le bouton ▲ ou ▼ pour sélectionner Récepteur puis appuyez sur le bouton ENTER.
- 2 Sélectionnez Marche en appuyant sur le bouton ◄ ou ►, puis appuyez sur le bouton ENTER. Le son est désormais émis via le récepteur.
- 3. Appuyez sur le bouton **EXIT** pour quitter le menu.
- Lorsque le récepteur est activé, vous pouvez écouter le son du téléviseur via le récepteur à 2 canaux.
- Si le récepteur n'est destiné qu'à un système Home Theater (et ne prend en charge que l'audio), il se peut qu'il ne figure pas dans la liste des appareils.

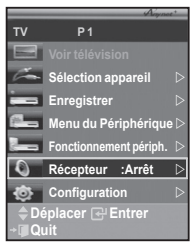

- Si vous utilisez du contenu confronté à un problème de droits d'auteur, il se peut que l'écoute via le récepteur ne fonctionne pas correctement.
- Lors de l'écoute via le récepteur, des restrictions s'appliquent à l'utilisation des menus liés auxfonctions PIP et audio.

### Vérifications avant de faire appel au service d'assistance

| Symptôme                                                             | Solution                                                                                                    |
|----------------------------------------------------------------------|----------------------------------------------------------------------------------------------------|
| Anynet+ ne fonctionne<br>pas.                                        | <ul> <li>Vérifiez si l'appareil est compatible Anynet+. Le système Anynet+ ne prend en charge que les appareils compatibles Anynet+.</li> <li>Ne connectez qu'un seul récepteur.</li> <li>Vérifiez que le cordon d'alimentation de l'appareil Anynet+ est bien connecté. Vérifiez la connexion des câbles vidéo/audio/HDMI de l'appareil Anynet+.</li> <li>Vérifiez que Anynet+ (HDMI-CEC) est défini sur On dans le menu de configuration Anynet+.</li> <li>Vérifiez que la télécommande du téléviseur est en mode TV.</li> <li>Vérifiez qu'il s'agit d'une télécommande exclusive Anynet+.</li> <li>Anynet+ ne fonctionne pas dans toutes les conditions. (Recherche de canaux)</li> <li>Lorsque vous branchez ou de retirez le câble HDMI, veillez à relancer une recherche de périphérique ou à redémarrer votre téléviseur.</li> <li>Vérifiez que la fonction Anynet+ du périphérique Anynet+ est activée.</li> </ul> |
| Je veux démarrer<br>Anynet+.                                         | <ul> <li>Assurez-vous que l'appareil AV est bien connecté au téléviseur, et assurez-vous que la fonction Anynet+ (HDMI-CEC) est réglée sur Marche dans le menu Configuration d'Anynet+.</li> <li>Appuyez sur le bouton TV de la télécommande pour allumer le téléviseur. Appuyez ensuite sur le bouton Anynet+ pour afficher le menu Anynet+, et sélectionnez le menu désiré.</li> </ul>                                                                                                    |
| Je veux quitter Anynet+.                                             | <ul> <li>Choisissez Voir télévision dans le menu Anynet+.</li> <li>Appuyez sur le bouton SOURCE de la télécommande et choisissez<br/>un appareil non compatible Anynet+.</li> <li>Appuyez sur le bouton CH, CH LIST, PRE-CH, etc. pour modifier le<br/>mode TV. Remarque : Le bouton de canal ne fonctionne que si aucun<br/>appareil Anynet+ à tuner incorporé n'est connecté.</li> </ul>                                                                                                    |
| Le message Connexion<br>à un appareil Anynet+<br>apparaît à l'écran. | <ul> <li>Il est impossible d'employer la télécommande quand vous configurez<br/>Anynet+ ou quand vous passez à un mode de visualisation.</li> <li>La télécommande n'est utilisable qu'au terme de la configuration<br/>d'Anynet+ ou du passage au mode de visualisation.</li> </ul>                                                                                                    |
| La lecture ne démarre pas<br>sur l'appareil Anynet+.                 | Vous ne pouvez pas utiliser la fonction de lecture lorsque Plug & Play est en cours.                                                                                                    |
| L'appareil connecté n'est<br>pas affiché.                            | <ul> <li>Vérifiez si l'appareil est ou non compatible avec les fonctions d'Anynet+.</li> <li>Vérifiez que le câble HDMI est bien connecté.</li> <li>Vérifiez que la fonction <anynet+ (hdmi-cec)=""> est définie sur <marche> dans le menu de configuration Anynet+.</marche></anynet+></li> <li>Lancez une nouvelle recherche d'appareils Anynet+.</li> <li>Vous ne pouvez connecter un appareil Anynet+ qu'à l'aide du câble HDMI. Certains câbles HDMI peuvent ne pas prendre en charge les fonctions Anynet+.</li> </ul>                                                                                                    |
| Le programme TV ne<br>s'enregistre pas.                              | Vérifiez que la prise d'antenne du périphérique d'enregistrement est<br>correctement branchée.                                                                                                    |

### Fonction de télétexte (en fonction du modèle)

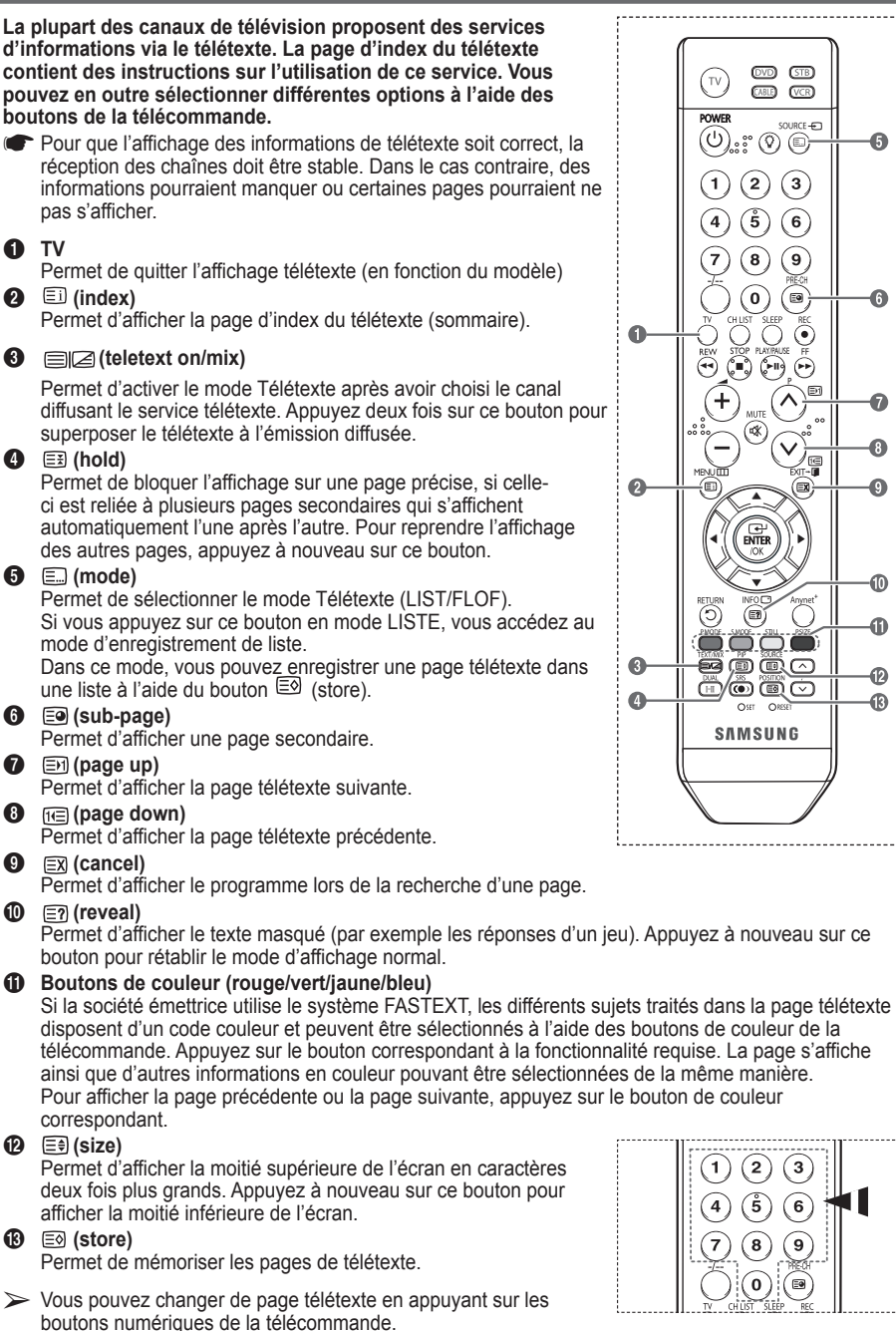

Français - 39

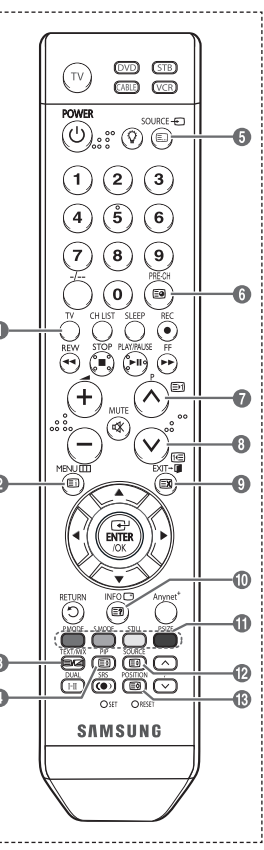

Suite...

2 3

ŝ 6

8 9

0 ....

#### Les pages télétexte sont organisées en six catégories :

| Catégorie | Sommaire                                               |
|-----------|--------------------------------------------------------|
| А         | Numéro de la page sélectionnée                         |
| В         | Identité du canal émetteur                             |
| С         | Numéro de la page actuelle ou indications de recherche |
| D         | Date et heure                                          |
| E         | Texte                                                  |
| F         | Informations sur l'état<br>Informations FASTEXT        |

Les informations télétexte sont souvent réparties sur plusieurs pages qui s'affichent l'une après l'autre. Ces pages sont accessibles en :

- entrant le numéro de page ;
  sélectionnant un titre dans une liste ;
- ◆ sélectionnant un en-tête de couleur (système FASTEXT).

> Appuyez sur le bouton **TV** pour quitter l'affichage télétexte.

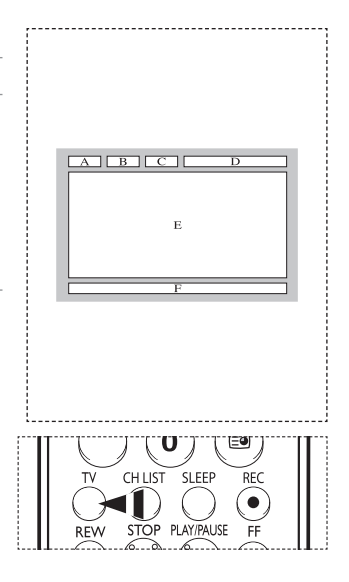

Installez votre fixation murale sur un mur solide perpendiculaire au sol.

Si vous souhaitez la fixer sur d'autres matériaux de construction, veuillez prendre contact avec votre revendeur le plus proche. Si vous l'installez au plafond ou sur un mur non droit, elle peut tomber et provoquer des blessures corporelles graves.

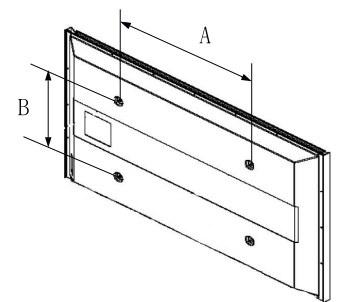

| Famille de produit                                | pouce   | Caract. VESA (A * B)    | Vis standard | Quantité |  |
|---------------------------------------------------|---------|-------------------------|--------------|----------|--|
| TELEVISEUR LCD<br>TELEVISEUR<br>ECRAN A<br>PLASMA | 23 ~ 26 | 200 * 100               | M4           |          |  |
|                                                   | 32 ~ 40 | 200 * 200               | M6           | 4        |  |
|                                                   | 46 ~ 52 | 600 * 400               |              |          |  |
|                                                   | 57      | 700 * 400<br>(Pas VESA) | M8           |          |  |
|                                                   | 57 ~ 70 | 800 * 400               | WO           |          |  |
|                                                   | 80 ~    | 1400 * 800              |              |          |  |
|                                                   | 42 ~ 50 | 600 * 400               |              | 4        |  |
|                                                   | 55 ~ 70 | 800 * 400               | No           |          |  |
|                                                   | 63      | Pas VESA                | WB           | 6        |  |
|                                                   | 80 ~    | 1400 * 800              |              | 4        |  |

Nous avons fourni les dimensions standard pour tous les kits de fixation murale, comme indiqué dans le tableau ci-dessus.

Un manuel d'installation détaillé et toutes les pièces nécessaires au montage sont fournis avec le kit de fixation mural.

N'utilisez pas de vis plus longues que la dimension standard car elles pourraient endommager l'intérieur du téléviseur.

Pour les fixations murales non conformes aux caractéristiques des vis VESA standard, la longueur des vis peut varier, selon leurs caractéristiques.

N'utilisez pas de vis non conformes aux caractéristiques des vis VESA standard. Ne serrez pas trop les vis : cela pourrait endommager le produit ou provoquer sa chute, entraînant des blessures corporelles. Samsung ne peut être tenue responsable de ce type d'accident.

Samsung ne peut êtré tenue responsable de tout dommage au produit ou toute blessure corporelle dans le cas de l'utilisation d'une fixation murale non-VESA ou non spécifié, ni si l'utilisateur ne suit pas les instructions d'installation du produit.

Nos modèles 57" et 63" ne sont pas conformes aux caractéristiques VESA. Vous devez par conséquent utiliser notre kit de fixation mural approprié pour ce modèle.

> Lors du montage, l'inclinaison du téléviseur ne doit pas dépasser 15 degrés.

N'installez pas votre kit de montage mural lorsque votre téléviseur est en fonctionnement. Une blessure par choc électrique pourrait en résulter.

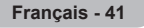

## Réglage de la télécommande (PS42Q91H/PS42Q92H/PS50Q91H/PS50Q92H)

Une fois correctement réglée, votre télécommande peut fonctionner selon cinq modes différents: TV, magnétoscope, câble, lecteur DVD ou décodeur. En appuyant sur le bouton correspondant de la télécommande, vous pouvez passer d'un mode à l'autre et commander l'appareil de votre choix. > La télécommande peut ne pas être compatible avec certains magnétoscopes, lecteurs DVD, boîtes

de jonction et boîtiers décodeurs.

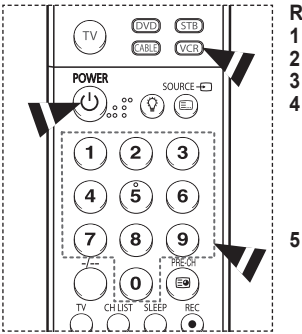

Réglage de la télécommande pour piloter le magnétoscope

- Eteignez votre magnétoscope.
- Appuyez sur le bouton VCR de la télécommande de votre téléviseur.
- Appuyez sur le bouton SET de la télécommande de votre téléviseur.
- A l'aide des touches numériques de votre télécommande, saisissez les trois chiffres du code magnétoscope figurant sur la liste de la page 44 de ce manuel correspondant à la marque de votre magnétoscope. Veillez à saisir tous les chiffres du code, même si le premier chiffre est un "0". (Lorsque plusieurs codes figurent dans la liste, essayez d'abord le premier.)
- Appuyez sur le bouton **POWER** de la télécommande. Votre magnétoscope doitse mettre en marche si votre télécommande est correctement réglée.

Si votre magnétoscope ne s'allume pas une fois le réglage terminé, répétez les étapes 2, 3 et 4, et essayez l'un des autres codes de la liste correspondant à votre marque de magnétoscope. Si aucun autre code n'est répertorié, essayez chaque code de magnétoscope, de 000 à 080.

Remarque concernant l'utilisation des modes de la télécommande: Magnétoscope

Lorsque votre télécommande est en mode **VCR**, il est toujours possible de contrôler le volume du téléviseur à l'aide des boutons de la télécommande.

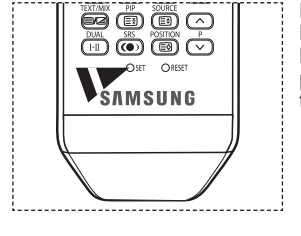

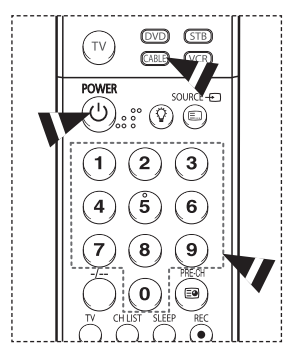

#### Réglage de la télécommande pour piloter votre boîte de jonction 1 EEteignez votre boîte de jonction.

- 2 Appuyez sur le bouton CABLE de la télécommande de votre téléviseur.
- Appuvez sur le bouton SET de la télécommande de votre téléviseur.
- 4 En utilisant les boutons numériques de votre télécommande, saisissez les trois chiffres du code de la boîte de jonction figurant sur la liste de la page 45 de ce manuel correspondant à la marque de votre boîte de jonction. Veillez à saisir tous les chiffres du code, même si le premier chiffre est un "0". (Lorsque plusieurs codes figurent dans la liste, essayez d'abord le premier.)
- 5 Appuyez sur le bouton POWER de la télécommande. Votre boîte de jonction doit se mettre en marche si votre télécommande est correctement réglée.

Si votre boîte de jonction ne s'allume pas une fois le réglage terminé, répétez les étapes 2, 3 et 4, et essayez l'un des autres codes de la liste correspondant à votre marque de boîte de jonction. Si aucun autre code n'est répertorié, essayez chaque code, de 000 à 046.

Remarque concernant l'utilisation des modes de la télécommande: Décodeur d'émissions câblées

Lorsque votre télécommande est en mode **CABLE**, il est toujours possible de contrôler le volume du téléviseur à l'aide des boutons de la télécommande.

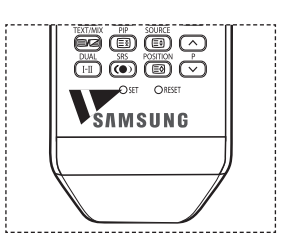

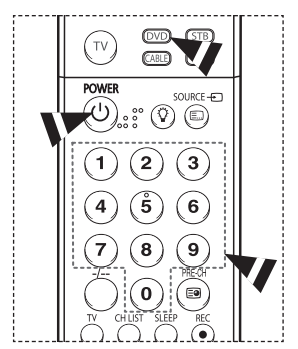

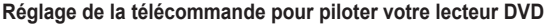

- 1 Eteignez votre DVD.
- 2 Appuyez sur le bouton DVD de la télécommande de votre téléviseur.
- 3 Appuyez sur le bouton SET de la télécommande de votre téléviseur.
- 4 A'l'aide des touches numériques de votre télécommande, saisissez les trois chiffres du code DVD figurant sur la liste de la page 46 de ce manuel correspondant à la marque de votre DVD. Veillez à saisir tous les chiffres du code, même si le premier chiffre est un "0". (Lorsque plusieurs codes figurent dans la liste, essayez d'abord le premier.)
- 5 Appuyez sur le bouton **POWER** de la télécommande.

Votre lecteur DVD doit se mettre en marche si votre télécommande est correctement réglée. Si votre lecteur DVD ne s'allume pas une fois le réglage terminé, répétez les étapes 2, 3 et 4, et essayez l'un des autres codes de la liste correspondant à votre marque de lecteur DVD. Si aucun autre code n'est répertorié, essayez chaque code de magnétoscope, de 000 à 141.

Remarque concernant l'utilisation des modes de la télécommande : LECTEUR DVD

Lorsque votre télécommande est en mode **DVD**, il est toujours possible de contrôler le volume du téléviseur à l'aide des boutons de la télécommande.

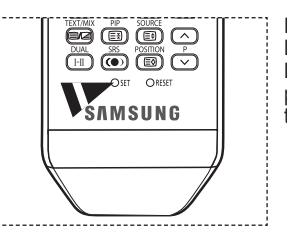

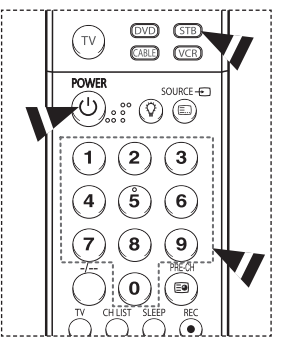

#### Réglage de la télécommande pour piloter votre décodeur 1 Eteignez votre décodeur.

- Appuyez sur le bouton STB de la télécommande de votre téléviseur.
- Appuyez sur le bouton SET de la télécommande de votre téléviseur.
- A l'aide des touches numériques de votre télécommande, saisissez les trois chiffres du code STB figurant sur la liste de la page 45 de ce manuel correspondant à la marque de votre décodeur. Veillez à saisir tous les chiffres du code, même si le premier chiffre est un "0". (Lorsque plusieurs codes figurent dans la liste, essayez d'abord le premier.)
- 5 Appuyez sur le bouton **POWER** de la télécommande.

Votre décodeur doit se mettre en marche si votre télécommande est correctement réglée. Si votre décodeur ne s'allume pas une fois le réglage terminé, répétez les étapes 2, 3 et 4, et essayez l'un des autres codes de la liste correspondant à votre marque de décodeur. Si aucun autre code n'est répertorié, essayez chaque code de magnétoscope, de 000 à 074.

Remarque concernant l'utilisation des modes de la télécommande : Décodeur

Lorsque votre télécommande est en mode **STB**, il est toujours possible de contrôler le volume du téléviseur à l'aide des boutons de la télécommande.

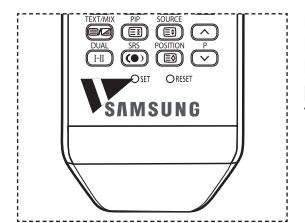

### Codes de télécommande

### Magnétoscope

| Marque           | Code                                | Marque           | Code                                |
|------------------|-------------------------------------|------------------|-------------------------------------|
| SAMSUNG          | 000 001 002 003 004 005 077 078 079 | MITSUBISHI       | 019 034 041 046                     |
| ADMIRAL          | 020                                 | MONTGOMERY WARD  | 020                                 |
| AIWA             | 025                                 | MTC              | 002 025                             |
| AKAI             | 004 027 032                         | MULTITECH        | 002 005 025 038                     |
| AUDIO DYNAMICS   | 007 026                             | NEC              | 007 008 018 026 037 062 064         |
| BELL&HOWELL      | 018                                 | OPTIMUS          | 020                                 |
| BROKSONIC        | 022                                 | PANASONIC        | 021 056 071 072                     |
| CANDLE           | 002 003 006 008 015 055             | PENTAX           | 019 041 075                         |
| CANON            | 021 056                             | PENTEX RESEARCH+ | 008                                 |
| CITIZEN          | 002 003 006 008 015 055             | PHILCO           | 021 056 059                         |
| COLORTYME        | 007                                 | PHILIPS          | 021 080                             |
| CRAIG            | 002 024                             | PIONEER          | 019 026 039 053                     |
| CURTIS MATHES    | 002 007 008 017 021 025 056 064 066 | PORTLAND         | 015 049 055                         |
| DAEWOO           | 003 010 011 012 013 014 015 016     | PROSCAN          | 017                                 |
| DB               | 007 026                             | QUARTZ           | 018                                 |
| DIMENSIA         | 017                                 | QUASAR           | 021 056                             |
| DYNATECH         | 025                                 | RADIO SHACK/     | 006 018 020 021 024 025 029 034     |
| ELECTROHOME      | 034                                 | REALISTIC        | 048 056                             |
| EMERSON          | 001 003 006 021 022 025 030 032 034 | RCA              | 002 017 019 021 035 041 043 057     |
|                  | 040 047 050 052 060 063 065 066 067 |                  | 068 076                             |
|                  | 069 073                             | SANSUI           | 026                                 |
| FISHER           | 018 024 028 029 048 051 061         | SANYO            | 018 024                             |
| FUNAL            | 025                                 | SCOTT            | 003 047 052 067                     |
| GENERAL ELECTRIC | 002 005 017 021 056                 | SEARS            | 006 018 019 024 028 029 041 048 051 |
| GO VIDEO         | 002                                 | SHARP            | 020 034 045 015                     |
| LG(Goldstar)     | 006 007 008 009 010                 | SHIMTOM          | 027 033 038 058                     |
| HARMAN KARDON    | 007                                 | SIGNATURE        | 025                                 |
| HITACHI          | 019 025 041 042 074                 | SONY             | 027 033 044                         |
| INSTANT REPLAY   | 021                                 | SYLVANIA         | 021 025 056 059                     |
| JC PENNEY        | 002 007 018 019 021 026 037 041     | SYMPHONIC        | 025                                 |
| 0012.1121        | 054 056                             | TANDY            | 018 025                             |
| ICI              | 007 008 018 021 026 037             | TASHIKA          | 006                                 |
| KENWOOD          | 007 008 018 026 037                 | TATUNG           | 037                                 |
| KLH              | 070                                 | TFAC             | 025 037 068                         |
| LIOYD            | 025                                 | TECHNICS         | 021                                 |
| LOGIK            | 038                                 | TEKNIKA          | 006 021 025 031                     |
|                  | 025                                 | TMK              | 066                                 |
| IVC              | 081 082 083                         | TOSHIBA          | 003 019 029 051 052                 |
| MAGNAVOX         | 021 056 059                         | TOTEVISION       | 002 006                             |
| MARANTZ          | 007 008 018 021 026 037 062         | UNITECH          | 002                                 |
| MARTA            | 006                                 | VECTOR RESEARCH  | 007 026                             |
| KONIA            | 036                                 | VICTOR           | 026                                 |
| ORION            | 073 074 075 076                     | VIDEO CONCEPTS   | 007 026                             |
| MEL              | 021                                 | VIDEOSONIC       | 002                                 |
| MEMOREX          | 006 021 024 025                     | WARDS            | 002 003 006 019 020 021 024 025 034 |
| MGA              | 034                                 |                  | 038 041                             |
| MIDLAND          | 005                                 | YAMAHA           | 007 008 018 026 037                 |
| MINOLTA          | 019 041 075                         | ZENITH           | 023 027 033                         |

### DECODEUR D'EMISSIONS CABLEES

| Marque    | Code                            |
|-----------|---------------------------------|
| SAMSUNG   | 000 001 002 003 004 005 006 007 |
| GI        | 041                             |
| HAMLIN    | 003 024 031                     |
| HITACHI   | 025 030                         |
| JERROLD   | 038 039                         |
| MACOM     | 025 030                         |
| MAGNAVOX  | 019 023 028                     |
| OAK       | 026                             |
| PANASONIC | 003 022 027 037 044             |
| PHILIPS   | 019 021 023 028                 |
| PIONEER   | 004 018 020 044                 |
| RCA       | 014 022 040                     |
| REGAL     | 003                             |

| Marque           | Code                |
|------------------|---------------------|
| REGENCY          | 015 023             |
| SA               | 042 043             |
| SCIENTIFIC ATLAN | 042 043             |
| SPRUCER          | 022                 |
| STARGATE 2000    | 036                 |
| SYLVANIA         | 016                 |
| TEXSCAN          | 016                 |
| TOCOM            | 032                 |
| UNIVERSAL        | 033 034             |
| VIEWSTAR         | 019 021 023 028     |
| WARNER AMEX      | 046                 |
| ZENITH           | 017 029 035 037 045 |
| -                |                     |

### **BOITIER DECODEUR SAMSUNG**

| Produit         | Code                | _ |
|-----------------|---------------------|---|
| Ground wave STB | 000 001 002 008 013 |   |
| CABLE STB       | 000 004 008 013     |   |
| Satellite STB   | 000 003 008 013     |   |

### **BOITIER DECODEUR**

| Marque              | Code                        |
|---------------------|-----------------------------|
| ALPHASTAR           | 023                         |
| ANAM                | 043                         |
| CHANNEL MASTER      | 018 034                     |
| CROSSDIGITAL        | 019                         |
| CHAPARRAL           | 035                         |
| DIRECT TV           | 015 016 017 019 022 045 060 |
|                     | 061 062 065 066 067 068     |
| DAEWOO              | 074                         |
| DISH NETWORK SYSTEM | 069 070                     |
| DISHPRO             | 069                         |
| DRAKE               | 018 024 032                 |
| DX ANTENNA          | 027                         |
| ECHOSTAR            | 025 069 070 071             |
| EXPRESSVU           | 069                         |
| GOI                 | 069                         |
| GE                  | 065                         |
| GENERAL INSTRUMENT  | 046 047 048 063 064         |
| HTS                 | 069                         |
| HOME CABLE          | 056                         |
| HITACHI             | 022                         |
| HUGHES NETWORK      | 015 017                     |
| IQ                  | 020                         |
| IQ PRISM            | 020                         |
| JANEIL              | 059                         |
| JERROID             | 063                         |
| JVC                 | 069 070                     |
|                     |                             |

|              | · · · · · · · · · · · · · · · · · · · |
|--------------|---------------------------------------|
| Marque       | Code                                  |
| LG(Goldstar) | 044 073                               |
| MAGNAVOX     | 016 021 036 038 039 040 041 042       |
| MEMOREX      | 016                                   |
| MOTOROLA     | 064                                   |
| MACOM        | 018                                   |
| MITSUBISHI   | 015                                   |
| NEXT LEVEL   | 047 048 064                           |
| PHILIPS      | 015 016 017 021 033 036 038 039       |
|              | 040 041 042 067                       |
| PRIMESTAR    | 046 049 050 063                       |
| PANASONIC    | 058 059 061 062                       |
| PAYSAT       | 016                                   |
| PROSCAN      | 065 066                               |
| RCA          | 051 052 053 065 066                   |
| RADIOSHACK   | 064                                   |
| REALISTIC    | 057                                   |
| STS          | 020 027                               |
| STAR TRAK    | 026                                   |
| SKY          | 031                                   |
| SKY LIFE     | 005 006 007                           |
| SHACK        | 064                                   |
| STAR CHOICE  | 064                                   |
| SONY         | 054 060                               |
| TOSHIBA      | 015 017 028 029 030 072               |
| ULTIMATE TV  | 060 066                               |
| UNIDEN       | 016 021 037 055 056 057               |
| ZENITH       | 024 031 068                           |
|              |                                       |

Suite...

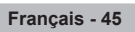

### LECTEUR DVD SAMSUNG

| Produit     | Code                |
|-------------|---------------------|
| LECTEUR DVD | 000 001 002         |
| DVDR        | 003 004             |
| BD Record   | 005 006             |
| VCR COMBO   | 007 008 009 010 011 |
| VCR Record  | 012                 |
| DHR COMBO   | 013                 |

| Produit                | Code        |  |
|------------------------|-------------|--|
| Home Theater VCR COMBO | 014 015 016 |  |
| HDD Record COMBO       | 017         |  |
| TWIN TRAY COMBO        | 018         |  |
| STB DVD COMBO          | 019         |  |
| DVD Receiver           | 020         |  |
| AV Receiver            | 021         |  |

### LECTEUR DVD

| Marque        | Code                        | Marque                | Code                        |
|---------------|-----------------------------|-----------------------|-----------------------------|
| ANAM          | 030                         | NORCENT               | 048 049 050                 |
| AUDIOVOX      | 075                         | NEXT BASE             | 052                         |
| AUDIOLOGIC    | 085                         | NEC                   | 053                         |
| ANABA         | 072                         | NANTAUS               | 144                         |
| APEX DIGITAL  | 070 071 074 086 083 084 088 | NESA                  | 074                         |
|               | 111 112                     | OPTOMEDIA ELECTRONICS | 105                         |
| AIWA          | 114                         | OPTIVIEW              | 072                         |
| BROKSONIC     | 062                         | ONKYO                 | 076 092 119                 |
| BLAUPUNKT     | 074                         | PHILCO                | 044 045                     |
| B&K           | 122 123                     | PRINCETON             | 046 047                     |
| CURTIS MATHES | 027                         | PROSCAN               | 023                         |
| CYBER HOME    | 065 077 078 079 082         | PANASONIC             | 024 034 124 134 136 137 138 |
| CLARION       | 080 125                     | PHILIPS               | 036 076                     |
| CIRRUS        | 081                         | ROTEL                 | 117 118                     |
| CINEVISION    | 095                         | RIO                   | 120                         |
| DAFWOO        | 066                         | RCA                   | 023 035 074 075 131 132     |
| DENON         | 146                         | RAITE                 | 073                         |
| FARENHEIT     | 067.068                     | ROWA                  | 038                         |
| FISHER        | 090                         | SAMPO                 | 104                         |
| GPX           | 060                         | SONY                  | 026 029 126 127 128 129     |
| GO VIDEO      | 061 089 133 135             | 00111                 | 130 141                     |
| GE            | 069 074                     | SHERWOOD              | 039.041                     |
| GREENHILI     | 074                         | SVA                   | 042                         |
| HITACHI       | 064 113                     | SYLVANIA              | 043 093                     |
| HITEKER       | 071                         | SHARP                 | 140                         |
| HOYO          | 073                         | SANSUI                | 062                         |
| HARMAN KARDON | 091 110                     | SANYO                 | 062                         |
| IRT           | 089                         | SHINSONIC             | 094                         |
| INTEGRA       | 092                         | SANYO                 | 090                         |
| JBI           | 091                         | THOMSON               | 145                         |
| IVC           | 022 033 115 116             | TOSHIBA               | 028 062 076                 |
| JATON         | 073                         | TECHNICS              | 139                         |
| KENWOOD       | 051 108 109                 | TVIEW                 | 072                         |
| KISS          | 073                         | TOKAL                 | 073                         |
| KONKA         | 059 100 106 107             | TEAC                  | 096                         |
| KIH           | 074 075                     | TECHWOOD              | 097                         |
| I G(Goldstar) | 025 031                     | TREDEX                | 098 099 101                 |
|               | 057                         |                       | 076                         |
| LASONIC       | 058                         | VENTURER              | 075                         |
|               | 054                         | VOCOPRO               | 102                         |
| MEMOREY       | 055                         |                       | 032.063                     |
| ΜΔΙΔΤΔ        | 056                         | ΥΔΜΔΚΔΨΔ              | 040 073                     |
| MAGNAVOY      | 076.003                     | <u>ΥΜ/Δ\/F</u>        | 103                         |
| MINTER        | 074 004                     |                       | 076 121                     |
|               | 079 079                     |                       | 010 121                     |
| WUNINA        | 015                         |                       |                             |

Français - 46

## Assemblage de la base-support (en fonction du modèle)

Au moyen des 6 vis permettant de solidariser la base-support et le moniteur, fixez fermement le moniteur à la base-support. L'aspect extérieur de votre téléviseur peut différer de celui présenté

à l'image.

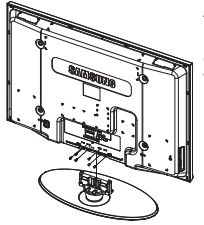

#### Avertissement

Fixez fermement le socle au téléviseur avant de déplacer ce dernier. Il pourrait tomber et provoquer de graves dommages.

Le téléviseur doit être soulevé par plusieurs personnes. Ne posez jamais le téléviseur sur le sol car cela pourrait l'endommager.

Conservez toujours le téléviseur en position verticale.

Si vous fixez le téléviseur au mur, fermez le couvercle (1) de la pièce de connexion de la basesupport à l'aide des deux vis.

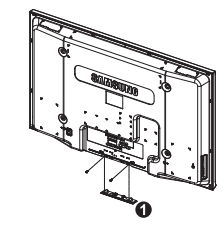

### Dépannage

Avant de contacter le service après-vente Samsung, effectuez les vérifications élémentaires suivantes. Si vous ne pouvez pas résoudre le problème en suivant les instructions ci-dessous, notez le modèle et le numéro de série de votre téléviseur et contactez votre revendeur local.

### Aucune image ou aucun son

- Vérifiez que le cordon d'alimentation est branché à une prise secteur.
- Vérifiez que vous avez appuyé sur le bouton (Mise hors/sous tension) de la façade du téléviseur ou sur le bouton POWER de la télécommande.
- Vérifiez les paramètres de contraste et de luminosité.
- Vérifiez le volume.
- Vérifiez si Silence int. est réglé sur Marche.

#### Image normale, mais aucun son

- Vérifiez le volume.
- Vérifiez si le bouton MUTE de la télécommande a été actionné.

#### Aucune image ou image en noir et blanc

- Réglez les paramètres de couleur.
- Vérifiez que le système d'émission sélectionné est correct.

#### Interférence du son et de l'image

- Essayez d'identifier l'appareil électrique affectant le téléviseur et déplacez-le.
- Branchez le téléviseur sur une autre prise secteur.

#### Image neigeuse ou floue, son altéré

• Vérifiez l'orientation, l'emplacement et les branchements de votre antenne.

#### Cette interférence est souvent due à l'utilisation d'une antenne intérieure.Dysfonctionnements de la télécommande

- Remplacez les piles de la télécommande.
- Nettoyez la partie supérieure de la télécommande (fenêtre de transmission).
- Vérifiez que les pôles "+" et "-" des piles sont orientés correctement.
- Vérifiez si les piles ne sont pas déchargées.

#### L'écran est noir et le témoin d'alimentation clignote à intervalle régulier

- Sur votre ordinateur, allez sur : Alimentation, Câble de signal.
- Le mode de gestion d'alimentation est activé.
- Déplacez la souris de l'ordinateur ou appuyez sur une touche du clavier.
- Sur votre appareil, allez sur (STB, DVD, etc): Alimentation, Câble de signal.
- Le mode de gestion d'alimentation est activé.
- Appuyez sur le bouton Source du panneau ou de la télécommande.
- Allumez et éteignez la télévision.

### L'image endommagée apparaît dans le coin de l'écran.

Si Scan uniquement est sélectionné dans certains périphériques externes, l'image endommagée peut apparaitre dans le coin de l'écran. Ce problème est provoqué par les périphériques externes et non par le téléviseur.

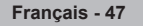

## Caractéristiques

Les descriptions et caractéristiques fournies dans ce manuel sont données à titre indicatif seulement et sont susceptibles d'être modifiées sans préavis.

| Nom du modèle                                                                                                    | PS42Q91H/PS42Q92H<br>PS42C91H                                                                                                    | PS50Q91H/PS50Q92H<br>PS50C91H                                                           |  |
|----------------------------------------------------------------------------------------------------|----------------------------------------------------------------------------------------------------|-----------------------------------------------------------------------------------------|--|
| Taille de l'écran (diagonale)                                                                                                    | 42 pouces                                                                                                    | 50 pouces                                                                               |  |
| Résolution PC                                                                                                    | 1024 x 768 @ 60 Hz                                                                                                    | 1360 x 768 @ 60 Hz                                                                      |  |
| Son (Sortie)                                                                                                    | 10 W + 10 W<br>10 W + 10 W                                                                                                    | 15 W + 15 W<br>10 W + 10 W                                                              |  |
| Dimensions (LxHxP)<br>Corps<br>Avec pied                                                                                                    | 1055 x 700 x 104 mm<br>1055 x 700 x 95 mm<br>1055 x 757 x 316 mm<br>1055 x 759 x 316 mm                                              | 1231 x 789 x 104 mm<br>1231 x 789 x 95 mm<br>1231 x 849 x 316 mm<br>1231 x 849 x 316 mm |  |
| Poids<br>Corps<br>Avec pied                                                                                                    | 31 kg<br>31 kg<br>34 kg<br>34 kg                                                                                                    | 42 kg<br>41 kg<br>44 kg<br>44 kg                                                        |  |
| Considérations<br>environnementales<br>Température de fonctionnement<br>Humidité au cours du fonctionnement<br>Température de stockage<br>Humidité sur le lieu de stockage | 10 °C à 40 °C (50 °F à 104 °F)<br>10 % à 80 %, sans condensation<br>-20 °C à 45 °C (-4 °F à 113 °F)<br>5 % à 95 %, sans condensation |                                                                                         |  |

> Ce périphérique est un appareil numérique de classe B.

◆ La conception et les spécifications sont susceptibles de changer sans préavis.

 Pour les caractéristiques d'alimentation et de consommation électrique, voir l'étiquette fixée au produit.

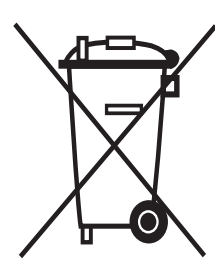

### Comment éliminer ce produit

(déchets d'équipements électriques et électroniques)

(Applicable dans les pays de l'Union Européen et aux autres pays européens disposant de systémes de collecte sélective)

Ce symbole sur le produit ou sa documentation indique qu'il ne doit pas être éliminé en fin de vie avec les autres déchets ménagers. L' élimination incontrôlée des déchets pouvant porter préjudice à l'environnement ou à la santé humaine, veuillez le séparer des autres types de déchets et le recycler de façon responsable. Vous favoriserez ainsi la réutilisation durable des ressources matérielles.

Les particuliers sont invités à contacter le distributeur leur ayant vendu le produit ou à se renseigner auprès de leur mairie pour savoir où et comment ils peuvent se débarrasser de ce produit afin qu'il soit recyclé en respectant l'environnement.

Les entreprises sont invitées à contacter leurs fournisseurs et à consulter les conditions de leur contrat de vente. Ce produit ne doit pas être éliminé avec les autres déchets commerciaux.